# Nachos 5.0j Tutorial

Rong Zheng<sup>\*</sup>, Ala Shaabana and Qiang Xu Dept. of Computing and Software McMaster University Hamilton, ON, Canada  ${rzheng, shaabaa, xuq22}@mcmaster.ca$ 

March 3, 2015

## Contents

| 1        | Intr | roduction                                 | 4  |  |  |  |  |  |  |  |  |  |  |  |
|----------|------|-------------------------------------------|----|--|--|--|--|--|--|--|--|--|--|--|
| <b>2</b> | Inst | Installation and Execution of Nachos 5.0j |    |  |  |  |  |  |  |  |  |  |  |  |
|          | 2.1  | System requirements                       | 4  |  |  |  |  |  |  |  |  |  |  |  |
|          | 2.2  | Nachos Installation                       | 4  |  |  |  |  |  |  |  |  |  |  |  |
|          |      | 2.2.1 Windows Installation                | 4  |  |  |  |  |  |  |  |  |  |  |  |
|          |      | 2.2.2 Linux Installation                  | 8  |  |  |  |  |  |  |  |  |  |  |  |
|          |      | 2.2.3 Mac OS X Installation               | 11 |  |  |  |  |  |  |  |  |  |  |  |
|          | 2.3  | Cross-compiler Installation               | 11 |  |  |  |  |  |  |  |  |  |  |  |
|          |      | 2.3.1 Linux Installation                  | 12 |  |  |  |  |  |  |  |  |  |  |  |
|          |      | 2.3.2 Mac OSX Installation                | 14 |  |  |  |  |  |  |  |  |  |  |  |
|          |      | 2.3.3 Windows Installation                | 16 |  |  |  |  |  |  |  |  |  |  |  |
|          | 2.4  | Organization of Nachos 5.0j sources       | 18 |  |  |  |  |  |  |  |  |  |  |  |
|          |      | 2.4.1 nachos.machine                      | 18 |  |  |  |  |  |  |  |  |  |  |  |
|          |      | 2.4.2 Others                              | 19 |  |  |  |  |  |  |  |  |  |  |  |
|          | 2.5  | Execution                                 | 21 |  |  |  |  |  |  |  |  |  |  |  |
|          |      | 2.5.1 Nachos configure file               | 21 |  |  |  |  |  |  |  |  |  |  |  |
|          |      | 2.5.2 Makefile                            | 22 |  |  |  |  |  |  |  |  |  |  |  |
|          |      | 2.5.3 Command line options                | 22 |  |  |  |  |  |  |  |  |  |  |  |
|          | 2.6  | Using Eclipse with Nachos                 | 24 |  |  |  |  |  |  |  |  |  |  |  |
| 3        | Nac  | hos Machine                               | 30 |  |  |  |  |  |  |  |  |  |  |  |
|          | 3.1  | Boot process                              | 30 |  |  |  |  |  |  |  |  |  |  |  |
|          | 3.2  | Processor                                 | 30 |  |  |  |  |  |  |  |  |  |  |  |
|          | 3.3  | Interrupt management                      | 31 |  |  |  |  |  |  |  |  |  |  |  |

<sup>\*</sup>Contact author

|             | 3.4                                                  | Timer                                                                                                    | 32                                                                            |
|-------------|------------------------------------------------------|----------------------------------------------------------------------------------------------------|-------------------------------------------------------------------------------|
|             | 3.5                                                  | Serial console                                                                                                    | 32                                                                            |
|             | 3.6                                                  | Network link                                                                                                    | 33                                                                            |
|             | 3.7                                                  | Exercise                                                                                                    | 33                                                                            |
| 4           | Thr                                                  | eads and Scheduling                                                                                                    | 37                                                                            |
|             | 4.1                                                  | KThread and Nachos thread life cycles                                                                                                    | 37                                                                            |
|             | 4.2                                                  | Scheduler                                                                                                    | 40                                                                            |
|             | 4.3                                                  | Exercise                                                                                                    | 41                                                                            |
| <b>5</b>    | Use                                                  | r Level Process                                                                                                    | 43                                                                            |
|             | 5.1                                                  | Developing and compiling user programs                                                                                                    | 43                                                                            |
|             | 5.2                                                  | Loading COFF binaries                                                                                                    | 45                                                                            |
|             | 5.3                                                  | User threads                                                                                                    | 45                                                                            |
|             | 5.4                                                  | System calls and exception handling                                                                                                    | 46                                                                            |
|             | 5.5                                                  | Exercise                                                                                                    | 47                                                                            |
|             |                                                      |                                                                                                    |                                                                               |
| 6           | Nac                                                  | hos Memory Management                                                                                                    | <b>52</b>                                                                     |
| 6           | <b>Nac</b><br>6.1                                    | hos Memory Management Memory allocation                                                                                                    | <b>52</b><br>52                                                               |
| 6           | <b>Nac</b><br>6.1<br>6.2                             | Hos Memory Management         Memory allocation         Address translation                                                                                                    | <b>52</b><br>52<br>53                                                         |
| 6           | Nac<br>6.1<br>6.2                                    | Hos Memory Management         Memory allocation         Address translation         6.2.1         Software-managed TLB                                                                                                    | <b>52</b><br>52<br>53<br>54                                                   |
| 6           | Nac<br>6.1<br>6.2                                    | Hos Memory ManagementMemory allocationAddress translation6.2.1Software-managed TLB6.2.2Per-process page table                                                                                                    | <b>52</b><br>53<br>54<br>55                                                   |
| 6           | Nac<br>6.1<br>6.2<br>6.3                             | Hos Memory ManagementMemory allocationAddress translation6.2.1Software-managed TLB6.2.2Per-process page tableExercise                                                                                                    | <b>52</b><br>53<br>54<br>55<br>55                                             |
| 6<br>А      | Nac<br>6.1<br>6.2<br>6.3<br>Con                      | hos Memory Management         Memory allocation         Address translation         6.2.1         Software-managed TLB         6.2.2         Per-process page table         Exercise         mmon Object File Format (COFF)                                                                                                | <b>52</b><br>53<br>54<br>55<br>55<br><b>56</b>                                |
| 6<br>A      | Nac<br>6.1<br>6.2<br>6.3<br>Con<br>A.1               | hos Memory Management         Memory allocation         Address translation         6.2.1         Software-managed TLB         6.2.2         Per-process page table         Exercise         mmon Object File Format (COFF)         COFF header                                                                            | <b>52</b><br>53<br>54<br>55<br>55<br><b>56</b>                                |
| 6<br>A      | Nac<br>6.1<br>6.2<br>6.3<br>Con<br>A.1<br>A.2        | hos Memory Management         Memory allocation         Address translation         6.2.1         Software-managed TLB         6.2.2         Per-process page table         Exercise         mmon Object File Format (COFF)         COFF header         Section table                                                      | <b>52</b><br>53<br>54<br>55<br>55<br><b>56</b><br>56<br>56                    |
| 6<br>A<br>B | Nac<br>6.1<br>6.2<br>6.3<br>Con<br>A.1<br>A.2<br>Q&2 | hos Memory Management         Memory allocation         Address translation         6.2.1         Software-managed TLB         6.2.2         Per-process page table         Exercise         mmon Object File Format (COFF)         COFF header         Section table         As – Questions Raised During Nachos Projects | <b>52</b><br>53<br>54<br>55<br>55<br><b>56</b><br>56<br>56<br><b>56</b><br>56 |

## Disclaimer

This document synthesizes and extends relevant materials from the web on Nachos 5.0j, in particular, Narten's "A roadmap through nachos, Hettena and Cox's guide to Nachos 5.0j and Nachos C++ roadmaps by Qiao. The goal is to provide a one-stop place for Nacho 5.0j for students and instructors. In addition to discussing the internals of Nachos, we also provide code tracing examples and exercises.

### How to Use this Document

Full understanding of this document requires knowledge in Operating Systems. Therefore, we suggest you read relevant sections of this document as you progress along with the course materials and project assignments. Suggested readings will be specified in class lectures and individual project description.

### 1 Introduction

Nachos is an instructional software that allows students to study and modify a real operating system. It was originally developed in C++ by researchers at the University of California, Berkeley and was later port to Java.

Nachos simulates a machine that roughly approximates the MIPS architecture with registers, memory and a CPU. It also simulates the general lowlevel facilities of typical machines, including interrupts, virtual memory and interrupt-driven device I/O. Similar to a real OS, Nachos supports two types of processes, namely, kernel processes and user level processes.

To use Nachos 5.0j, one is expected to be proficient with Java programming. Knowledge in generic types, exception handling, abstract class/interface will be helpful in understanding and implementing new modules in Nachos. Interested users can refer to online Java tutorials and Java API documentation.

### 2 Installation and Execution of Nachos 5.0j

We will now cover the Nachos installation and execution procedure. For complete installation, one needs to install both Nachos and a suitable cross-compiler on the target platform. Note that if one does not wish to go through the installation procedure, a Virtual Machine containing a 32-bit version of Kubuntu with Nachos and the MIPS cross-compiler installed can be downloaded here (username/passwd as 3sh3/3sh3 in lower case). In this case, you will need a virtual machine manager (VMM), also known as a hypervisor. Virtualbox is a free VMM one can use to run the virtual machine. For more information about Virtual Machines can be found here.

If one opts to install Nachos by oneself, keep in mind that the MIPS crosscompiler does not work properly on 64-bit Linux systems and Mac OSX based on our experience. MIPS cross compilers for 32-bit platforms can be found here.

#### 2.1 System requirements

Nachos 5.0j requires Java SE Java Development Kit 1.5 or later. To find out your version of Java, run java -version in the command prompt. The most up-to-date version of JDK and the JRE can be found here.

Next, we discuss the procedure of installing Nachos on Windows, Linux, and Mac OSX.

#### 2.2 Nachos Installation

#### 2.2.1 Windows Installation

1. Install Cygwin. Cygwin is a Windows program that emulates Unix commands and processes. In order to install and run Nachos, we must do it in this environment. Be sure to download the 32-bit version of Cygwin since the Windows MIPS cross-compiler is 32-bit only. 2. During Cygwin installation, you will be prompted to select custom packages to install or skip. Search for make and gcc and include them for installation, see Figures minipage1 and minipage2 for clarification. Once the installation is finished, make sure to run Cygwin before proceeding to the next steps in order for it to initialize its folders properly.

| earch mak                                                                                                    | e           | <u>C</u> lear |         |     |        | <u> ≪</u> Eeep <b>⊙</b> <u>C</u> urr ⊂ Egp <u>View</u> Categor                                                                                                    |
|----------------------------------------------------------------------------------------------------|-------------|---------------|---------|-----|--------|----------------------------------------------------------------------------------------------------|
| Category                                                                                                    | Current     | New           | B       | S   | Size   | Package                                                                                                    |
|                                                                                                    |             | Skip          | n/a     | nja | 332k   | automake 1.5: (1.5) a tool for generating GNU-compliant Makefiles                                                                                                    |
|                                                                                                    |             | Skip          | nja     | nja | 365k   | automake 1.6: (1.6) a tool for generating GNU-compliant Makefiles                                                                                                    |
|                                                                                                    |             | O Skip        | nja     | nja | 427k   | automake 1.7: (1.7) a tool for generating GNU-compliant Makefiles                                                                                                    |
|                                                                                                    |             | Skip          | n/a     | nja | 499k   | automake 1.8: (1.8) a tool for generating GNU-compliant Makefiles                                                                                                    |
|                                                                                                    |             | Skip          | n/a     | nja | 556k   | automake 1.9: (1.9) a tool for generating GNU-compliant Makefiles                                                                                                    |
|                                                                                                    | 2.8.11.2-1  | Keep          | nja     |     | 7,079k | cmake: Cross-platform makefile generation system                                                                                                    |
|                                                                                                    |             | Skip          | nja     | nja | 1,741k | cmake-gui: Cross-platform makefile generation system (GUI)                                                                                                    |
|                                                                                                    |             | Skip          | nja     | nja | 419k   | gcc-tools-epoch1-automake: (gcc-special) a tool for generating GNU-compliant Makefiles                                                                                                    |
|                                                                                                    |             | Skip          | n/a     | nja | 589k   | gcc-tools-epoch2-automake: (gcc-special) a tool for generating GNU-compliant Makefiles                                                                                                    |
|                                                                                                    |             | Skip          | n/a     | nja | 6k     | gccmakedep: X Makefile dependency tool for GCC                                                                                                    |
| _                                                                                                    | 40.2        | 0.0.00.1      | 5.0     |     | 1.0541 | indus. Xi ala laga yihuki entern                                                                                                    |
| and the owner of the owner of the owner of the owner of the owner of the owner of the owner of the owner of the | 4.0-2       | 5.02.50-1     | کا<br>د |     | 1,204K | make. The divu version of the make ubility                                                                                                    |
| Editor                                                                                                    | s 😚 Default | - Side        |         | 1   |        | and a specific termination of the second second sec |
| E Libs 4                                                                                                    | Default     |               |         |     |        |                                                                                                    |
| E Perl 4                                                                                                    | Default     |               |         |     |        |                                                                                                    |
| E Utils 4                                                                                                    | Default     |               |         |     |        |                                                                                                    |
| ⊞ X11 4                                                                                                    | Default     |               |         |     |        |                                                                                                    |
|                                                                                                    |             |               |         |     |        |                                                                                                    |

Figure 1: Add Make to your installation

| Search gcc | -       | Qear      |             |       |         | <u> </u>                                                                               |
|------------|---------|-----------|-------------|-------|---------|----------------------------------------------------------------------------------------|
| Category   | Current | New       | B           | S     | Size    | Package                                                                                |
|            |         | Skip      | nja         | nja   | 5,099k  | cygwin32-gcc-fortran: GCC for Cygwin 32bit toolchain (Fortran)                         |
|            |         | Skip      | nja         | nja   | 7,211k  | cygwin32-gcc-g++: GCC for Cygwin 32bit toolchain (C++)                                 |
|            |         | Skip      | nja         | nja   | 4,049k  | cygwin32-gcc-objc: GCC for Cygwin 32bit toolchain (Objective-C)                        |
|            |         | Skip      | nja         | nja   | 4.244k  | cygwin32-gcc-objc++: GCC for Cygwin 32bit toolchain (Objective-C++)                    |
|            |         | 0.04      |             | -     | 12,758  | State Collection (Ada)                                                                 |
| 4.8.3-     | 4.8.3-5 | Q 4.8.3-2 | $\boxtimes$ |       | 13,278k | gcc-core: GNU Compiler Collection (C, OpenMP)                                          |
|            |         | Skip      | iĝa         | цы    | J.330K  | gcc+otran: GNU Compiler Collection (Fortran)                                           |
|            |         | Skip      | nja         | nja   | 7.329k  | gcc-g++: GNU Compiler Collection (C++)                                                 |
|            |         | Skip      | n/a         | nja   | 4,120k  | gcc-objc: GNU Compiler Collection (Objective-C)                                        |
|            |         | Skip      | nja         | nja   | 4,317k  | gcc-objc++: GNU Compiler Collection (Objective-C++)                                    |
|            |         | Skip      | nja         | nja   | 425k    | gcc-tools-epoch1-autoconf: (gcc-special) automatic configure script builder            |
|            |         | Skip      | nja         | nja   | 419k    | gcc-tools-epoch1-automake: (gcc-special) a tool for generating GNU-compliant Makefiles |
|            |         | () Skip   | nja         | nja - | 712k    | gcc-tools-epoch2-autoconf: (gcc-special) automatic configure script builder            |
|            |         | Skip      | nja         | nja   | 589k    | gcc-tools-epoch2-automake: (gcc-special) a tool for generating GNU-compliant Makefiles |
|            |         | Skip      | nja         | nja   | 6k      | gccmakedep: X Makefile dependency tool for GCC                                         |
|            |         | () Skip   | nja         | nja   | 13.317k | mingw-gcc-core: GNU Compiler Collection (C, OpenMP)                                    |
|            |         | Skip      | nja         | n/a   | 6,394k  | mingw-gcc-fortran: GNU Compiler Collection (Fortran)                                   |
|            |         | Skip      | n/a         | nja   | 12,056k | mingw-gcc-g++: GNU Compiler Collection (C++)                                           |
|            |         | A Skin    | nía         | nin   | 9 1972  | minmunocohio: GNIII Compiler Collection (Objectives) Code)                             |
| •          |         |           |             |       |         |                                                                                        |

Figure 2: Add gcc to your installation

3. Download Nachos here and save it to a directory that is easily accessible. Since you are using Cygwin, it is recommended that you save it to your Cygwin home directory (See the address bar in Figure figure3).

| 🔵 🗢 闄 F:\cygwin  | \home\Ala                     |                    |                   |      |      | - 49 Search Ala |
|------------------|-------------------------------|--------------------|-------------------|------|------|-----------------|
| ganize 🔻 Include | in library 👻 Share with 👻 Bur | n New folder       |                   |      |      | 8≡ ▼ 🗔          |
| Favorites        | Name                          | Date modified      | Туре              | Size |      |                 |
| Desktop          | .bash_profile                 | 23/11/2014 7:19 PM | BASH_PROFILE File |      | 2 KB |                 |
| Downloads        | bashrc                        | 23/11/2014 7:19 PM | BASHRC File       |      | 6 KB |                 |
| Dropbox          | inputrc .                     | 23/11/2014 7:19 PM | INPUTRC File      |      | 2 KB |                 |
| Recent Places    | .profile                      | 23/11/2014 7:19 PM | PROFILE File      |      | 2 KB |                 |
|                  |                               |                    |                   |      |      |                 |
| Desktop          |                               |                    |                   |      |      |                 |
| Libraries        |                               |                    |                   |      |      |                 |
| Documents        |                               |                    |                   |      |      |                 |
| J Music          |                               |                    |                   |      |      |                 |
| Pictures         |                               |                    |                   |      |      |                 |
| Subversion       |                               |                    |                   |      |      |                 |
| Videos           |                               |                    |                   |      |      |                 |
| Homegroup        |                               |                    |                   |      |      |                 |
| B Ala            |                               |                    |                   |      |      |                 |
| Network          |                               |                    |                   |      |      |                 |
| Control Panel    |                               |                    |                   |      |      |                 |
| Recycle Bin      |                               |                    |                   |      |      |                 |
| Development      |                               |                    |                   |      |      |                 |
| GP               |                               |                    |                   |      |      |                 |
| iSSC-2.6.0-Relei |                               |                    |                   |      |      |                 |
|                  |                               |                    |                   |      |      |                 |

Figure 3: Your empty user directory on Cygwin

- 4. Extract Nachos by running tar -zxvf nachos.tar.gz in the directory it was saved.
- 5. Now we must add the JDK to the Cygwin path. Navigate to your home directory in Cygwin and look for .bash\_profile and open it with the text editor of your choice.
- 6. At the bottom of the file, add the path to your jdk bin folder to the path variable, like in Figure minipage4.

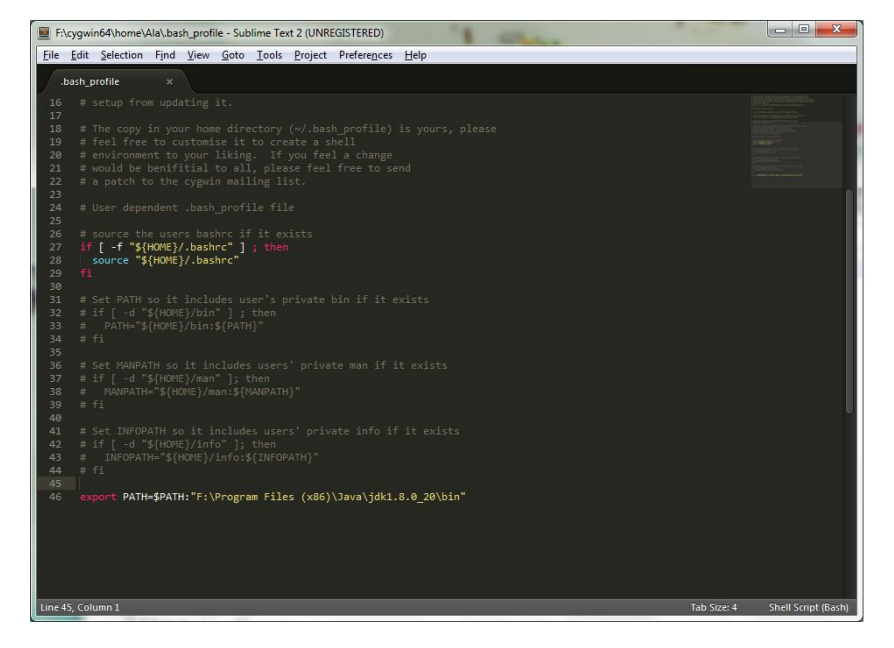

Figure 4: Add jdk/bin to your path variable

- 7. Run javac in Cygwin. If you get a "command not found" error, then double-check your path.
- 8. We can now compile. Navigate to the Projl directory and run make.
- 9. Once you have compiled proj1, you are now ready to run it. Run .../bin/nachos, your output should look something like Figure minipage5 if everything was installed correctly.
- 10. You can add Nachos to your path by including the nachos/bin directory inside of the path export line in .bash\_profile following the same procedure in Step 6.

| E ~/nachos/proj1                                                                                                    | × |
|----------------------------------------------------------------------------------------------------|---|
| Ala@Ala-PC ~<br>\$ cd nachos                                                                                                    | * |
| Ala©Ala-PC ~/nachos<br>\$ cd proj1                                                                                                    |   |
| Ala@Ala-PC ~/nachos/proj1<br>\$ make<br>javac -classpathdsourcepath/g/threads/ThreadedKernel.java<br>Note:\\nachos\machine\Lib.java uses unchecked or unsafe operations.<br>Note: Recompile with -Xlint:unchecked for details.<br>javac -classpathdsourcepath/g/threads/Boat.java                                                                                                    |   |
| Ala@Ala-PC ~/nachos/proj1<br>\$/bin/nachos<br>nachos 5.0j initializing config interrupt timer user-check grader<br>*** thread 0 looped 0 times<br>*** thread 1 looped 0 times<br>*** thread 1 looped 1 times<br>*** thread 1 looped 2 times<br>*** thread 0 looped 2 times<br>*** thread 0 looped 2 times<br>*** thread 1 looped 3 times<br>*** thread 1 looped 3 times<br>*** thread 1 looped 4 times<br>*** thread 1 looped 4 times<br>Machine halting! |   |
| Ticks: total 2130, kernel 2130, user 0<br>Disk I/O: reads 0, writes 0<br>Console I/O: reads 0, writes 0<br>Paging: page faults 0, TLB misses 0<br>Network I/O: received 0, sent 0                                                                                                    |   |
| Ala@Ala-PC ~/nachos/proj1<br>\$                                                                                                    | - |

Figure 5: Nachos output in Proj1

11. Nachos is now ready to go! To install the cross-compiler on Cygwin, please proceed to Section subsection 2.3.

### 2.2.2 Linux Installation

The Linux installation is largely similar to the Cygwin installation, with the main difference being the bash script editing.

- Download and unzip Nachos into a directory of your choice using tar -zxvf nachos-java.tar.gz.
- 2. Ensure that you have Java 1.5 or above installed by running java -version. If you do not have Java installed, you can download it from the Oracle website here.
- 3. Once you have Java working, then navigate to nachos/proj1 and run make.
- 4. To make things easier for ourselves, we will add the nachos executable to our PATH variable so that it is easier to run. Open  $\sim$ /.bashrc in your favourite text editor.

5. Add the absolute path to the bin folder inside Nachos to the path variable by appending the line export PATH=\$PATH:path\_to\_nachos\_bin to the end of the file, similarly to Figure minipage6.

|                                                    | )                                                                      |                                                                                    |                                                                                                    | proj1                                                         | : sudo -                                    | -Konsole                                      |                             |                            |                   | 000         |
|----------------------------------------------------|------------------------------------------------------------------------|------------------------------------------------------------------------------------|----------------------------------------------------------------------------------------------------|---------------------------------------------------------------|---------------------------------------------|-----------------------------------------------|-----------------------------|----------------------------|-------------------|-------------|
| File                                               | Edit                                                                   | View                                                                               | Bookmarks                                                                                                    | Settings                                                      | Help                                        |                                               |                             |                            |                   |             |
| GNU                                                | nano                                                                   | 2.2.6                                                                              | Fi                                                                                                    | le: /home                                                     | /shabb                                      | y32/.bas                                      | hrc                         |                            |                   |             |
| ₩ Add<br># s<br>alias                              | an "a<br>leep<br>aler                                                  | alert"<br>10; ale<br>t='noti                                                       | alias for l<br>rt<br>fy-sendu                                                                                    | ong runni<br>rgency=lo                                        | ng com<br>w -i "                            | nmands.<br>'\$([ \$? =                        | Use lik<br>0]&&             | æ so:<br>a echo te         | erminal           | ech\$       |
| # Ali<br># You<br># ~/.<br># See                   | as de<br>may v<br>bash_a<br>/usr,                                      | finitio<br>want to<br>aliases<br>/share/                                           | ns.<br>put all yo<br>, instead o<br>doc/bash-do                                                                  | ur additi<br>f adding<br>c/example                            | ons ir<br>them h<br>s in t                  | nto a sep<br>nere dire<br>che bash-           | arate f<br>ctly.<br>doc pac | ile like<br>kage.          |                   |             |
| if [<br>fi                                         | -f ~/<br>~/.ba                                                         | .bash_a<br>ash_ali                                                                 | liases ]; t<br>ases                                                                                              | hen                                                           |                                             |                                               |                             |                            |                   |             |
| # ena<br># thi<br># sou<br>if !<br>if<br>eli<br>fi | ble p<br>s, if<br>rces ,<br>shopt<br>[ -f ,<br>/usr,<br>f [ -<br>/etc, | rogramm<br>it's a<br>/etc/ba<br>-oq po<br>/usr/sh<br>/share/<br>f /etc/<br>/bash_c | able comple<br>lready enab<br>sh.bashrc).<br>six; then<br>are/bash-co<br>bash-comple<br>bash_comple<br>ompletion | tion feat<br>led in /e<br>mpletion/<br>tion/bash<br>tion ]; t | ures (<br>tc/bas<br>bash_c<br>_compl<br>hen | 'you don'<br>sh.bashrc<br>completio<br>.etion | t need<br>and /e<br>n ]; th | to enabl<br>tc/profi<br>en | e<br>le           |             |
| JAVA_ <br>PATH=<br>expor<br>expor                  | HOME=,<br>\$PATH<br>t JAV/<br>t PATH                                   | /usr/lo<br>:\$JAVA_<br>A_HOME<br>H                                                 | cal/java/jd<br>HOME/bin:~/                                                                                       | k1.8.0_25<br>Developme                                        | nt/nac                                      | hos/bin                                       |                             |                            |                   |             |
| ^G Ge<br>^X Ex:                                    | t Hel<br>it                                                            | 0 ^0 W<br>^] J                                                                     | riteOut ^R<br>ustify ^W                                                                                          | [ Read<br>Read Fil<br>Where Is                                | 122 l<br>e ^Y F<br>^V N                     | ines ]<br>Prev Page<br>lext Page              | ^K Cut<br>^U UnC            | Text<br>ut Text            | C Cur I<br>T To S | Pos<br>pell |
|                                                    | _                                                                      |                                                                                    |                                                                                                    |                                                               |                                             |                                               |                             |                            |                   |             |

Figure 6: .bashrc contents in Kubuntu

6. We can now try running Nachos. Navigate to the projl folder inside Nachos, and run nachos. You should have an output similar to Figure minipage7.

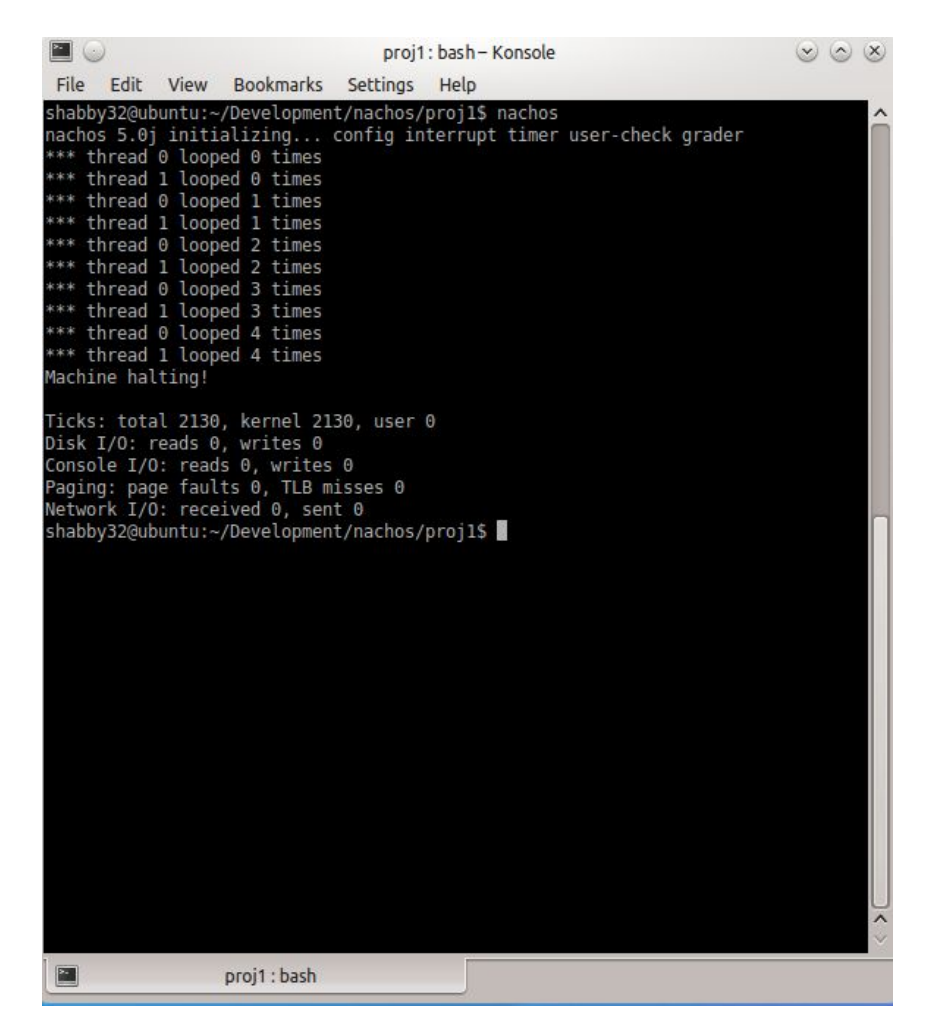

Figure 7: Proj1 run in Kubuntu

**NOTE:** If you encounter the error "Unsupported major.minor version error", you must remove the other Java version and all references to it using the following commands:

- 1. Update your repository first: sudo apt-get update
- 2. Remove all Oracle and/or Java related files: sudo apt-cache search java | awk 'print(\$1)' | grep -E -e '^(ia32-)?(sun|oracle)-java' -e '^openjdk-' -e '^icedtea' -e '^(default|gcj)-j(re|dk)' -e 'ĝcj-(.\*)-j(re|dk)' -e 'java-common' | xargs sudo apt-get -y remove
- $3. \ {\rm sudo} \ {\rm apt-get} \ -{\rm y} \ {\rm autoremove}$
- 4. Purge all config files: dpkg -1 | grep ^rc | awk 'print(\$2)' | xargs sudo apt-get -y purge
- 5. Remove Java config and cache directory: sudo bash -c 'ls -d /home/\*/.java' | xargs sudo rm -rf
- 6. Remove manually installed Java Virtual Machines (JVM): sudo rm -rf /usr/lib/jvm/\*

#### 2.2.3 Mac OS X Installation

Mac OS X installation is similar to the steps for Linux with the only difference that the path variable should be modified in the file .bash\_profile in your home directory.

#### 2.3 Cross-compiler Installation

Nachos simulates a machine with a processor that roughly approximates the MIPS architecture. The simulated MIPS processor can execute arbitrary user programs. Nachos has two modes of execution, one of which is the MIPS simulator. The second mode corresponds to the Nachos "kernel". In MIPS simulator mode, a MIPS cross compiler is required to compile user programs written in C into COFF binary to be executed in Nachos. One can find many user programs in nachos/test directory, which is the default directory to store them.

An instructional machine with MIPS compiler pre-installed will be provided; if you are not using an instructional machine, you must download and install the appropriate cross-compiler from here. Before you start downloading, you need to check the architecture of your system.MAKE SURE you download the correct one as this is crucial. This can be accomplished by typing the command (In Linux and Mac OSX): uname -a. Figure minipage8 and minipage8 show the output of uname -a on Linux and Mac OSX respectively.

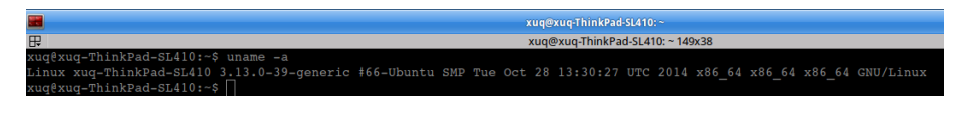

Figure 8: Architecture information in Ubuntu

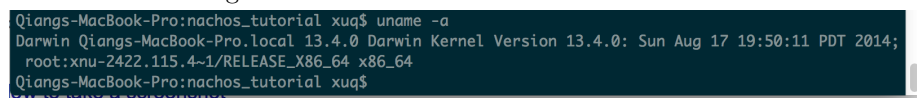

Figure 9: Architecture information in Mac OSX The work flow of running user programs in Nachos is depicted in Figure mini-

page10.

**Implementation note:** Since a user program is written in C, one can in fact compile using GCC with minor modifications. To do so, one needs to replace the #include statements with proper header files (e.g, replacing #include "stdio.h" with #include <stdio.h>).

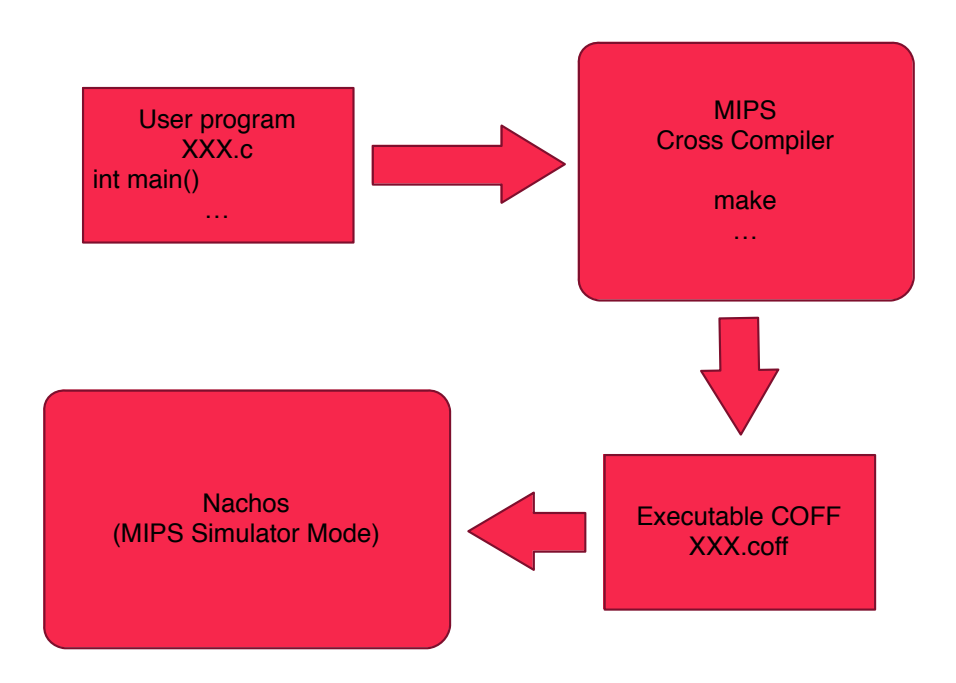

Figure 10: The relationship between MIPS and Nachos

#### 2.3.1 Linux Installation

We highly recommend to use 32-bit Linux to install MIPS compiler. The installation is straightforward. Let us take 32-bit Ubuntu 12.04 LTS as an example to illustrate the detailed procedure of MIPS compiler installation.

1. Download an architecture compatible MIPS package from the link. Here,

you need to select mips-x86.linux-xgcc.tar.gz.

- 2. Extract the files: tar -xzvf mips-x86.linux-xgcc.tar.gz. The location of this folder will be used in the following step. You can go to this folder and get the absolute path of this folder: cd mips-x86.linux-xgcc/ pwd
- 3. Set environment variable ARCHDIR. The configuration of environment variable depends on the local OS and shell version. Typically, you need to edit file .bashrc in your HOME directory. This is a hidden file which is not visible. To see this file, you need to use the command ls -a. Open the file with your preferred editor and add two new lines: export ARCHDIR=Your mips cp dir export PATH=\$ARCHDIR:Your nachos bin dir:\$PATH

Then save and quit the editor. Note that, to make this configuration effective, you need to restart your TERMINAL(Not Machine).

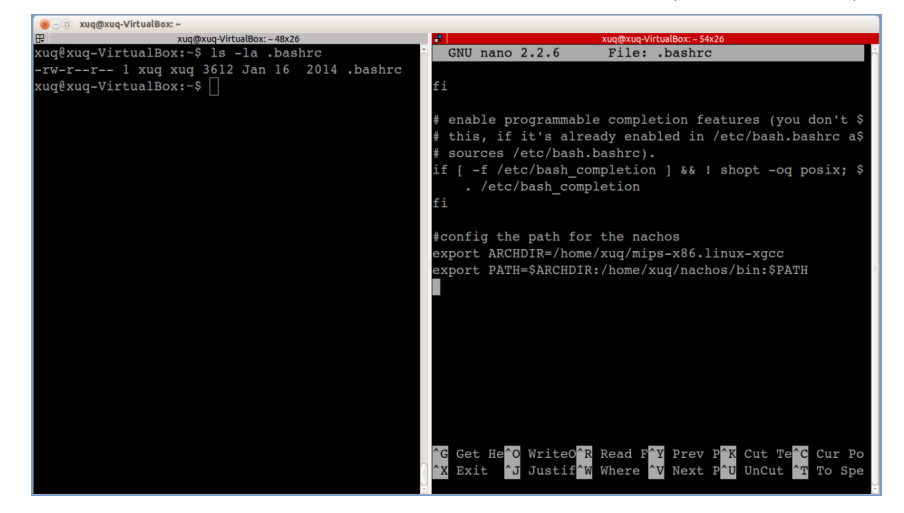

Figure 11: The configuration of environmental variables

4. To this end, the configuration of MIPS is finished. Now we need to test it works. Navigate to nachos/test, and run make clean. Then run make. Proceed to the next step if there are no errors produced here. If you run into errors such as "unrecognized flag" then check your ARCHDIR and where you appended it to the PATH variable.

| 8-0 xuq@  | xuq-VirtualBox: ~/n | achos/test       |             |                        |                   |            |             |                 |
|-----------|---------------------|------------------|-------------|------------------------|-------------------|------------|-------------|-----------------|
| 2         |                     |                  | xu          | q@xuq-VirtualBox: ~/ni | achos/test 104x26 |            |             |                 |
| xµa¢xµa−V | irtualBox:-         | -\$ cd nachos/te | est/        |                        |                   |            |             |                 |
| xua@xua-V | /irtualBox:~        | /nachos/test\$   | ls          |                        |                   |            |             |                 |
| assert.c  | cp.c                | halt.coff        | memcpy.c    | printf.c               | script            | sort.o     | stdlib.c    | strcpy.o        |
| assert.o  | cp.coff             | halt.o           | memcpy.o    | printf.o               | script old        | start.o    | stdlib.h    | strlen.c        |
| atoi.c    | cp.o                | libnachos.a      | memset.c    | readline.c             | sh.c              | start.s    | strcat.c    | strlen.o        |
| atoi.o    | echo.c              | Makefile         | memset.o    | readline.o             | sh.coff           | stdarg.h   | strcat.o    | strncmp.c       |
| cat.c     | echo.coff           | matmult.c        | mv.c        | rm.c                   | sh.o              | stdio.c    | strcmp.c    | strncmp.o       |
| cat.coff  | echo.o              | matmult.coff     | mv.coff     | rm.coff                | sort.c            | stdio.h    | strcmp.o    | syscall.h       |
| cat.o     | halt.c              | matmult.o        | mv.o        | rm.o                   | sort.coff         | stdio.o    | strcpy.c    | va-mips.h       |
| xuq@xuq-V | /irtualBox:~        | -/nachos/test\$  | make clean  |                        |                   |            |             |                 |
| rm -f str |                     | coff libnachos.  |             |                        |                   |            |             |                 |
| xuq@xuq-V | /irtualBox:~        | /nachos/test\$   | ls          |                        |                   |            |             |                 |
| assert.c  | echo.c              | memcpy.c rea     | adline.c s  | h.c std                | io.c strca        | t.c strnc  | mp.c        |                 |
| atoi.c    | halt.c              | memset.c rm.     | c s         | ort.c std              | io.h strcm        | p.c sysca  | ll.h        |                 |
| cat.c     | Makefile            | mv.c sci         | ript s      | tart.s std             | lib.c strcp       | y.c va-mi  | .ps.h       |                 |
| cp.c      | matmult.c           | printf.c sci     | ript_old s  | tdarg.h std            | lib.h strle       |            |             |                 |
| xuq@xuq-V | irtualBox:~         | /nachos/test\$   | make        |                        |                   |            |             |                 |
| /home/xug | [/mips-x86.1        | linux-xgcc/mips  | s-gcc -02 - | B/home/xuq/m           | ips-x86.linu      | x-xgcc/mip | os− −G 0 −M | /a,-mips1 -nost |
| ib -ffree | standing -c         | assert.c         |             |                        |                   |            |             |                 |
| /home/xug | [/mips-x86.]        | linux-xgcc/mips  | s-ar rv lib | onachos.a ass          | ert.o             |            |             |                 |
| a – asser | t.o                 |                  |             |                        |                   |            |             |                 |
| /home/xug | /mips-x86.1         | linux-xgcc/mips  | s-gcc -02 - | B/home/xuq/m           | ips-x86.linu      | x-xgcc/mip | osG 0 -W    | /a,-mipsl -nost |
| ib -ffree | estanding -c        | c atoi.c         |             |                        |                   |            |             |                 |
| /home/xug | [/mips-x86.]        | linux-xgcc/mips  | s-ar rv lib | onachos.a atc          | 1.0               |            |             |                 |
| a – átoi. |                     |                  |             |                        |                   |            |             |                 |
|           |                     |                  |             |                        |                   |            |             |                 |

Figure 12: Test configuration of MIPS compiler

5. Navigate to nachos/proj2 and compile it with *make*, then run nachos -d ac -x halt.coff. This allows us to run nachos with a user program (halt.c, translated using the MIPS compiler to halt.coff) as input. Your output should look something like Figure minipage13.

| Suq@xuq-VirtualBox: -/nachos/proj2                                                  |
|-------------------------------------------------------------------------------------|
| zuq@xuq.VirtualBox:~/nachos/proj2104x26                                             |
| xuq@xuq-VirtualBox:~/nachos/proj2\$ cd                                              |
| xug@xug-VirtualBox:~\$ cd nachos/proj2/                                             |
| xug@xug-VirtualBox:-/nachos/proj2\$ make                                            |
| javac -classpathdsourcepath/g/userprog/UserKernel.java                              |
| Note://nachos/machine/Lib.java uses unchecked or unsafe operations.                 |
| Note: Recompile with -Xlint:unchecked for details.                                  |
| javac -classpathdsourcepath/g/threads/Boat.java                                     |
| xug@xug-VirtualBox:~/nachos/proj2\$ nachos -d ac -x halt.coff                       |
| nachos 5.0j initializing config interrupt timer processor console user-check grader |
| *** thread 0 looped 0 times                                                         |
| *** thread 1 looped 0 times                                                         |
| *** thread 0 looped 1 times                                                         |
| *** thread 1 looped 1 times                                                         |
| *** thread 0 looped 2 times                                                         |
| *** thread 1 looped 2 times                                                         |
| *** thread 0 looped 3 times                                                         |
| *** thread 1 looped 3 times                                                         |
| *** thread 0 looped 4 times                                                         |
| *** thread 1 looped 4 times                                                         |
| Testing the console device. Typed characters                                        |
| will be echoed until q is typed.                                                    |
|                                                                                     |
|                                                                                     |
|                                                                                     |
|                                                                                     |
|                                                                                     |
|                                                                                     |

Figure 13: Test the compiled COFF file

#### 2.3.2 Mac OSX Installation

The installation of MIPS compiler in Mac OSX are almost identical. The differences are listed as follows:

1. The environment variable configuration file in Mac OSX system is <code>.bash\_profile</code> rather than <code>.bashrc</code>.

2. You should download a different MIPS installation package.

There is a good chance that you will see an error as shown in Figure minipage14.

```
Qiangs-MacBook-Pro:test xuq$ make
/Users/xuq/mips/bin/mips-gcc -02 -0/Users/xuq/mips/bin/mips- -G 0 -Wa,-mips1 -nostdlib -ffreestanding -c assert.c
dyld: Library not loaded: /usr/local/lib/libmpc.3.dylib
Referenced from: /Users/xuq/mips/bin/../Libexec/gcc/mipsel-elf/4.8.1/cc1
Reason: image not found
mips-gcc: internal compiler error: Trace/BPT trap: 5 (program cc1)
libbacktrace could not find executable to open
Please submit a full bug report,
with preprocessed source if appropriate.
See <http://gcc.gnu.org/bugs.html> for instructions.
make: *** [assert.o] Error 4
Qiangs-MacBook-Pro:test xuq$ ls /usr/local/lib/
```

Figure 14: A common error when running MIPS on Mac OSX This error occurs because you do not have libmpc lib installed. To install this library, follow the following steps:

**Step 1** Install the Xcode Command Lines. If you have Xcode installed, use the Download tab in Xcode Preferences to install the Command Line Tools. If you do not have Xcode installed, you can download the Command Line Tools for free from the Apple Developer website.

| Check for and install upd   | lates automatically | Check and Install Now |
|-----------------------------|---------------------|-----------------------|
| Command Line Tools          |                     | Installed             |
| iOS 6.0 Simulator (573.4 ME | 3)                  | Install               |
| iOS 5.1 Simulator (614.5 ME | 3)                  | Install               |
| IOS 5.0 Simulator (554.1 ME | 3)                  | Install               |
|                             |                     |                       |
|                             |                     |                       |
|                             |                     |                       |
|                             |                     |                       |
|                             |                     |                       |
|                             |                     |                       |
|                             |                     |                       |
|                             |                     |                       |
|                             |                     |                       |
| ]                           |                     |                       |
|                             |                     |                       |

Figure 15: Install command line tools in Xcode

**Step 2** Install GNU Multiprecision library (aka libmpc). We recommend that you use the brew package manager to compile and install libmpc. Home-

brew offers a very clean and simple way to install command line tools and libraries on a Mac. To install it. It should be as simple as running: ruby -e "\$(curl -fsSL https://raw.github.com/mxcl/homebrew/go/install)"

To check whether Homebrew is installed successfully, you can run command: brew doctor. If it is installed successfully, you will see something like Figure minipage16.

Qiangs-MacBook-Pro:~ xug\$ brew doctor Warning: Some directories in /usr/local/share/man aren't writable. This can happen if you "sudo make install" software that isn't managed by Homebrew. If a brew tries to add locale information to one of these directories, then the install will fail during the link step. You should probably `chown` them: /usr/local/share/man/de /usr/local/share/man/de/man1

Warning: Broken symlinks were found. Remove them with `brew prune`: /usr/local/bin/texdist

Warning: You have MacPorts or Fink installed: /opt/local/bin/port

This can cause trouble. You don't have to uninstall them, but you may want to temporarily move them out of the way, e.g.

```
sudo mv /opt/local ~/macports
```

Figure 16: Check whether Homebrew is installed successfully

Step 3 Install libmpc. Use command brew install libmpc. And to make sure that the library is correctly installed, you can run command: 1s /usr/local/lib/libmpc.3.dylib.

**Step 4** Go to nachos/test to make again. The compilation should be successful as shown Figure minipage17.

Qiangs-MacBook-Pro:test xuq\$ make /Users/xuq/mips/bin/mips-gcc -O2 -B/Users/xuq/mips/bin/mips- -G 0 -Wa,-mips1 -nostdlib -ffreestanding -c assert.c /Users/xuq/mips/bin/mips-ar rv libnachos.a assert.o /Users/xuq/mips/bin/mips-gcc -O2 -B/Users/xuq/mips/bin/mips- -G 0 -Wa,-mips1 -nostdlib -ffreestanding -c atoi.c /Users/xuq/mips/bin/mips-ar rv libnachos.a atoi.

r – atoi.o /Users/xuq/mips/bin/mips-ar rv libnachos.a printf.o

printf r - printt.o
/Users/xuq/mips/bin/mips-ar rv libnachos.a readline.o

Figure 17: Run MIPS compiler

#### 2.3.3Windows Installation

We do NOT recommend to use Windows as developing environment for Nachos. We've encountered many errors while executing MIPS in Windows (Typically in Cygwin). That being said, the basic steps of configuration of MIPS in Cygwin is described as follows. Please use with caution.

- 1. Run tar -zxvf your\_mips\_tar to extract the folder. It is recommended to keep your MIPS folder in the same directory as the Nachos directory for ease of access.
- 2. Now we must add the MIPS directory to the PATH variable the same way we added the JDK. To do so, first define an ARCHDIR variable that contains the path to the extracted MIPS folder, and then append this variable to the PATH variable. MAKE SURE that ARCHDIR is appended to the path variable before anything else (Figure minipage18). Note that if the folder is placed in your Cygwin home directory, you can use the \$HOME variable in .bash\_profile.

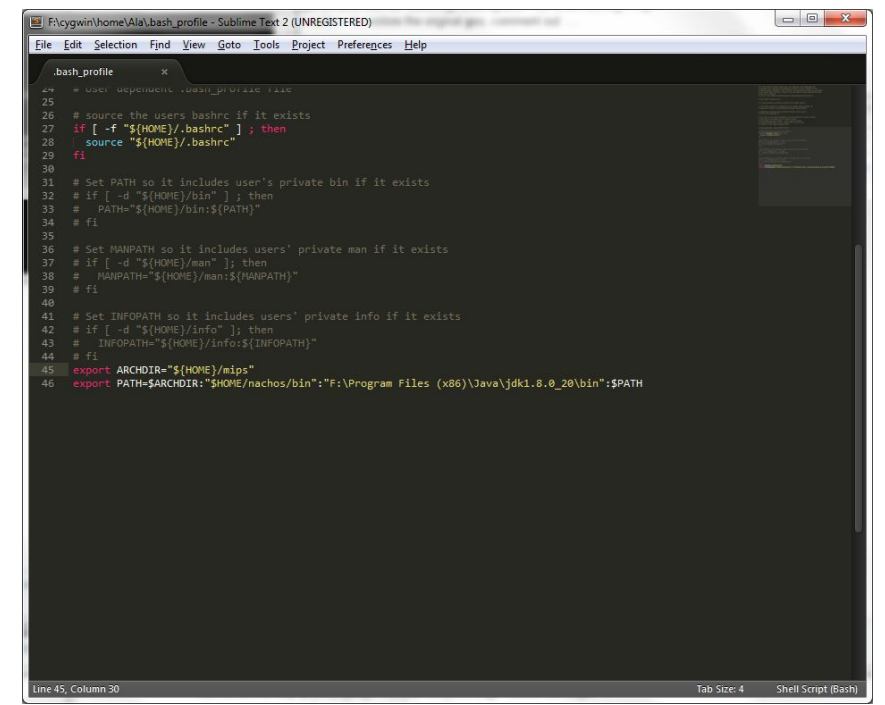

Figure 18: Adding ARCHDIR to the PATH variable

3. Navigate to nachos/test, and run make. If you run into errors such as "unrecognized flag" then check ARCHDIR and if the path variable has been set properly.

#### Tips

- 1. Nachos accepts COFF binary files produced by any MIPS compiler be it installed on Linux, Windows or Mac OSX. Therefore, you can compile your user program on the instructional machine and copy to your test directory for execution.
- 2. Errors in compiling user programs typically come from incompatibility between the compiler and the machine. For example, you may have installed 64-bit MIPS compiler in a 32-bit machine. Make sure you have the right MIPS compiler for your local environment.

### 2.4 Organization of Nachos 5.0j sources

The Nachos API Javadoc can be found HERE. Alternatively, you can produce your own Javadoc by following the instruction in command line or through eclipse. This documentation is very important for you to understand the code structure of Nachos. Nachos 5.0j is composed of 7 main packages as summarized in Table table1.

| Packages        |                                                              |
|-----------------|--------------------------------------------------------------|
| nachos.ag       | Provides classes that can be used to automatically grade     |
|                 | Nachos projects.                                             |
| nachos.machine  | Provides classes that implement the Nachos simulated ma-     |
|                 | chine. The key components of Nachos machine are imple-       |
|                 | mented here.                                                 |
| nachos.network  | Provides classes that allow Nachos processes to communi-     |
|                 | cate over the network.                                       |
| nachos.security | Provides classes that can be used to protect the host system |
|                 | from malicious Nachos kernels.                               |
| nachos.threads  | Provides classes that support a multithreaded kernel. The    |
|                 | logic of thread scheduling will be implemented here.         |
| nachos.userprog | Provides classes that allow Nachos to load and execute       |
|                 | single-threaded user programs in separate address spaces.    |
| nachos.vm       | Provides classes that allow Nachos processes to be demand    |
|                 | paged, and to use a hardware TLB for address translation.    |

| Table 1: | The | packages | $\mathrm{in}$ | Nachos |
|----------|-----|----------|---------------|--------|
|----------|-----|----------|---------------|--------|

#### 2.4.1 nachos.machine

Among these packages, nachos.machine is the most important one. The classes in this package implement the simulated machine, important abstract classes and data structures. The main entry point of the Nachos is also contained

in this package, more specifically, in nachos.machine.Machine. Next, we will describe some important classes in nachos.machine. For a complete reference of the package, interested reader can check the Nachos Javadoc.

| Class Summary    |                                                        |
|------------------|--------------------------------------------------------|
| ArrayFile        | A read-only OpenFile backed by a byte array.           |
| Coff             | A COFF (common object file format) loader. This        |
|                  | class combining with CoffSection define the in-        |
|                  | ternal structures of user program in Nachos.           |
| CoffSection      | A CoffSection manages a single section within a        |
|                  | COFF executable.                                       |
| Config           | Provides routines to access the Nachos configuration.  |
|                  | To understand how Nachos parse configure file, going   |
|                  | through this class is a good idea.                     |
| Kernel           | An OS kernel. This class is the superclass of          |
|                  | nachos.threads.ThreadedKernel.                         |
| Lib              | Provides miscellaneous library routines.               |
| Machine          | The master class of the simulated machine. It also     |
|                  | contains the main entry of Nachos.                     |
| OpenFile         | A file that supports reading, writing, and seeking.    |
| StubFileSystem   | This class implements a file system that redirects all |
|                  | requests to the host operating system's file system.   |
| TCB              | A TCB simulates the low-level details necessary to     |
|                  | create, context-switch, and destroy Nachos threads.    |
| TranslationEntry | A single translation between a virtual page and a      |
|                  | physical page. Note that TLB entries are of type       |
|                  | TranslationEntry, the same class used for page         |
|                  | table entries.                                         |

Table 2: Main classes in nachos.machine

#### 2.4.2 Others

Since nachos.machine implements the simulated Nachos machine, it should remain intact. Modification to Nachos is mostly limited to other packages. For example, the thread related projects will only involve changes to package nachos.threads.

According to the project requirement, you only need to focus on the specific packages. In the programming assignment, we will deal with nachos.threads, nachos.userprog, and nachos.vm. See Table table3- table5 for the classes in each package.

| Class Summary       |                                                         |
|---------------------|---------------------------------------------------------|
| Alarm               | Uses the hardware timer to provide preemption, and      |
|                     | to allow threads to sleep until a certain time.         |
| Communicator        | A communicator allows threads to synchronously ex-      |
|                     | change 32-bit messages.                                 |
| Condition           | An implementation of condition variables built upon     |
|                     | semaphores.                                             |
| Condition2          | An implementation of condition variables that dis-      |
|                     | ables interrupt()s for synchronization.                 |
| ElevatorController  | A controller for all the elevators in an elevator bank. |
| KThread             | A KThread is a thread that can be used to execute       |
|                     | Nachos kernel code.                                     |
| Lock                | A Lock is a synchronization primitive that has two      |
|                     | states, busy and free.                                  |
| LotteryScheduler    | A scheduler that chooses threads using a lottery.       |
| PriorityScheduler   | A scheduler that chooses threads based on their pri-    |
|                     | orities.                                                |
| Rider               | A single rider.                                         |
| RoundRobinScheduler | A round-robin scheduler tracks waiting threads in       |
|                     | FIFO queues, implemented with linked lists.             |
| Scheduler           | Coordinates a group of thread queues of the same        |
|                     | kind.                                                   |
| Semaphore           | A Semaphore is a synchronization primitive with an      |
|                     | unsigned value.                                         |
| SynchList           | A synchronized queue.                                   |
| ThreadedKernel      | A multi-threaded OS kernel.                             |
| ThreadQueue         | Schedules access to some sort of resource with limited  |
|                     | access constraints.                                     |

Table 3: The class description in nachos.threads

Table 4: The class description of nachos.userprog

| Class Summary |                                                      |
|---------------|------------------------------------------------------|
| SynchConsole  | Provides a simple, synchronized interface to the ma- |
|               | chine's console.                                     |
| UserKernel    | A kernel that can support multiple user processes.   |
| UserProcess   | Encapsulates the state of a user process that is not |
|               | contained in its user thread (or threads).           |
| UThread       | A UThread is KThread that can execute user pro-      |
|               | gram code inside a user process, in addition to Na-  |
|               | chos kernel code.                                    |

Table 5: The class description of nachos.vm

| Class Summary |                                                  |
|---------------|--------------------------------------------------|
| VMKernel      | A kernel that can support multiple demand-paging |
|               | user processes.                                  |

#### 2.5 Execution

The typical work flow of Nachos projects is given in Figure minipage19. Most of Nachos projects require modification of Java codes. For the purpose of testing, you may either write and use Java classes derived from the AutoGrader class, or run user programs compiled as COFF binary.

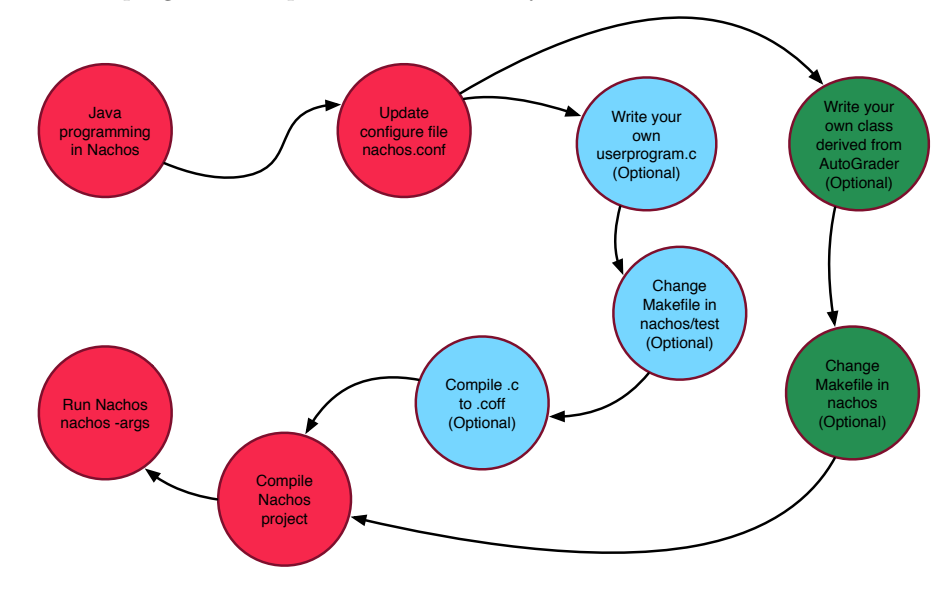

Figure 19: The workflow for Nachos projects

#### 2.5.1 Nachos configure file

When Nachos starts, it reads the default configure file nachos.conf from the current directory (You can explicitly specify a different configure file by nachos -[]). It contains a list of key-value pairs, in the format "key = value" with one pair per line. One can modify the configure file to change the default scheduler, default shell program, to change the amount of memory the simulator provides, or to reduce network reliability. An exmaple configure file is given in Figure minipage20. In different projects, the students may be required to change the settings in nachos.conf. For example, for thread related projects, Kernel.kernel should be set to nachos.threads.ThreadedKernel. The detailed options in the configure file are discussed in Table table6.

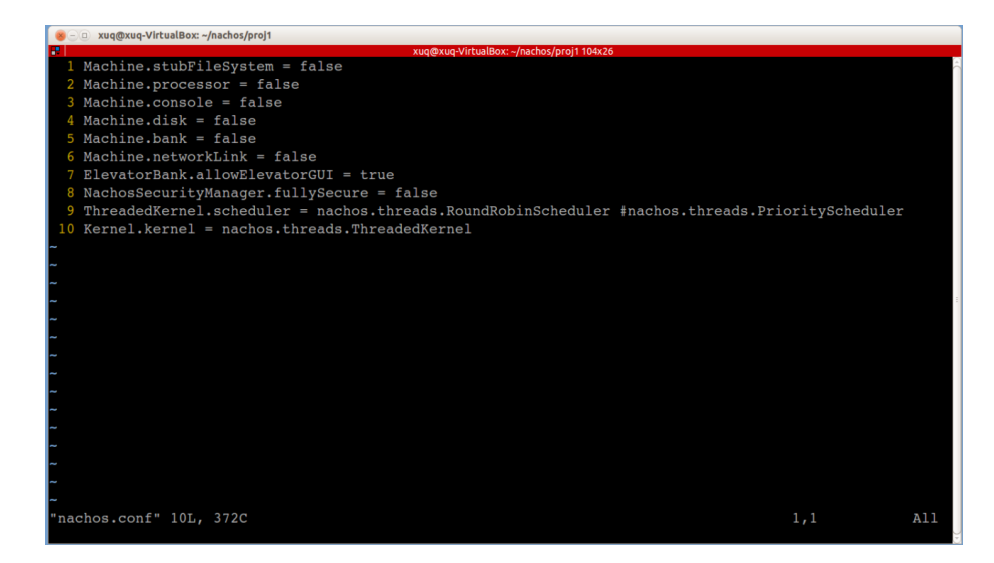

Figure 20: An example configure file

#### 2.5.2 Makefile

The Makefile of Nachos allows compiling Nachos in command line. If you are using Eclipse or Netbeans as IDE, you will not make use of Makefile. Two Makefiles are relevant to your project. The first one is under a project directory, e.g. nachos/projl and the second one is in the root directory of Nachos.

The Makefile under the project directory is usually very simple. An example is given below:

```
1 DIR = XXX XXX
2 include ../Makefile
```

In first line, variable DIRS specifies the packages to be compiled. The second line includes the main Makefile for Nachos. Generally, writing Makefile is rather complicated. A full description of Make and Makefile can be found here. Fortunately, the main Nachos Makefile has been provided to you already under the root Nachos directory. Generally, there is no need to modify this file UN-LESS new classes shall be included in Nachos projects. For example, to use customized AutoGrader-derived classes, you can modify the corresponding line in the Makefile:

```
1 ag = AutoGrader BoatGrader BasicTestGrader.java ThreadGrader1.java
```

#### 2.5.3 Command line options

To debug and test Nachos project, you can flexibly use Nachos command line arguments. Running nachos –h gives the collection of Nachos command line

| Machine.stubFileSystem            | Specifies whether the machine should pro-   |
|-----------------------------------|---------------------------------------------|
|                                   | vide a stub file system. This option should |
|                                   | be enabled when reading and writing files   |
|                                   | on a local disk (e.g., for user programs)   |
| Machine.processor                 | Specifies whether the machine should pro-   |
|                                   | vide a MIPS processor.                      |
| Machine.console                   | Specifies whether the machine should pro-   |
|                                   | vide a console. This option should be set   |
|                                   | true if users need to interact with Nachos  |
|                                   | through a console (as required by some      |
|                                   | user programs)                              |
| Machine.disk                      | Specifies whether the machine should pro-   |
|                                   | vide a simulated disk. False by default     |
| ElevatorBank.allowElevatorGUI     | True by default.                            |
| NachosSecurityManager.fullySecure | False by default. When we grade, this       |
|                                   | will be true, to enable additional security |
|                                   | checks.                                     |
| Kernel.kernel                     | Specifies what kernel class to dyn-         |
|                                   | mically load. The options are               |
|                                   | nachos.threads.ThreadedKernel,              |
|                                   | nachos.userprog.UserKernel,                 |
|                                   | nachos.vm.VMKernel, and                     |
|                                   | nachos.network.NetKernel.                   |
| Processor.usingTLB                | Specifies whether the MIPS processor pro-   |
| -                                 | vides a page table interface or a TLB in-   |
|                                   | terface.                                    |
| Processor.numPhysPages            | The number of pages of physical memory.     |
|                                   | Each page is 1KB. The default number of     |
|                                   | pages is 64.                                |
| ThreadedKernel.scheduler          | The type of CPU sched-                      |
|                                   | uler to use. Options include                |
|                                   | nachos.threads.RoundRobinSchedule           |
|                                   | and nachos.threads.PrioritySchedul          |
|                                   | _                                           |

Table 6: Nachos configuration options

options summarized in Table table7.

Various debug options can also be specified in command line as summarized in Table table8. One can specify new debug flags and corresponding outputs by including them in the Java programs. For example, flag "a" is currently defined in nachos/userprog/UserProcess.java as,

```
Lib.debug(dbgProcess, "pageTable is not initialized");
...
private static final char dbgProcess = 'a';
```

It is highly advisable for you to make use of the debug options during development.

Table 7: The detailed Nachos command arguments and their functions

| -d  | Enable some debug flags(see Table table8), e.gd ti                      |
|-----|-------------------------------------------------------------------------|
| -h  | Print this help message                                                 |
| -S  | Specify the seed for the random number generator                        |
| -X  | Specify a user program that UserKernel.run() should execute, instead of |
|     | the default Kernel.shellProgram, e.g. nachos -x halt.coff               |
| -   | Specify an autograder class to use, instead of the default              |
|     | nachos.ag.AutoGrader                                                    |
| -#  | Specify the argument string to pass to the autograder                   |
| -[] | Specifiy a config file to use, instead of the default nachos.conf       |

Table 8: Nachos debug flags. To use multiple debug flags, clump them all together. For example, to monitor COFF info and process info, run nachos -d ac

| с | COFF loader info                                 |
|---|--------------------------------------------------|
| i | HW interrupt controller info                     |
| р | processor info                                   |
| m | disassembly                                      |
| Μ | more disassembly                                 |
| t | thread info                                      |
| a | process info (formerly "address space"), hence a |

### 2.6 Using Eclipse with Nachos

To set up Nachos in Eclipse, we must import the files correctly. This can be a bit tricky as Eclipse has a few settings that need to be configured correctly. Before you begin, ensure that your *Nachos* folder is inside of another folder, such as *3SH3*. If we import the *Nachos* folder itself then it will not function correctly in Eclipse.

 Select File > New > Java Project, and de-select the "use default location" option on the screen, and enter the location of your directory containing Nachos. See Figure minipage21 for clarification. Click Finish to proceed.

|                                                                                               | an external location.                           |
|-----------------------------------------------------------------------------------------------|-------------------------------------------------|
|                                                                                               |                                                 |
| Project name: 3SH3                                                                            |                                                 |
| Use default location                                                                          |                                                 |
| Location: F:\Users\Ala\Desktop\3SH3                                                           | B <u>r</u> owse                                 |
| JRE                                                                                           |                                                 |
| Use an execution environment JRE:                                                             | JavaSE-1.8 💌                                    |
| Use a project specific JRE:                                                                   | [jre1.8.0_20 -                                  |
| Use default JRE (currently 'jre1.8.0_20')                                                     | ) <u>Configure JREs</u>                         |
| Project layout                                                                                |                                                 |
| Use project folder as root for sources                                                        | and class files                                 |
| Oreate separate folders for sources and                                                       | id class files <u>Configure default</u>         |
| Working sets                                                                                  |                                                 |
| Add project to working sets                                                                   |                                                 |
| Working sets:                                                                                 | ▼ Select                                        |
| The wizard will automatically configue     witting course                                     | ire the JRE and the project layout based on the |
| Working sets Add project to working sets Working sets:  The wizard will automatically configu |                                                 |

Figure 21: Path set to the parent directory of the Nachos folder

2. Your project directory should now look like Figure minipage22. Rightclick the project name and go to Run As.. > Run Configurations.

| e <u>E</u> dit <u>S</u> ource Refac <u>t</u> or <u>N</u> avigate                                                                                                    | Search Project Run Window Help                                                                                                    |                                 |                                                                                                    |
|----------------------------------------------------------------------------------------------------|----------------------------------------------------------------------------------------------------|---------------------------------|----------------------------------------------------------------------------------------------------|
| } - 12 - 12 10 10 10 - 1                                                                                                    | <b>↓</b> ▼                                                                                                    |                                 | Quick Access 🔡 😭 🔯 Ja                                                                                                    |
| Package Explorer 33<br>Package Explorer 33<br>Package Explorer 33<br>Package Explorer 33<br>Package State<br>Package State<br>Package Stat | Problems Javadoc Declaration Console 53<br><pre>cterminated=Phase[Java Application]FiProgram Files (460/Java/ycl.8.0.20bin/j<br/>machos 5.0] initializingconfig interrupt timer user-check g<br/>*** thread 0 looped times<br/>*** thread 0 looped times<br/>*** thread 0 looped times<br/>*** thread 0 looped times<br/>*** thread 0 looped times<br/>*** thread 0 looped times<br/>*** thread 0 looped times<br/>*** thread 0 looped times<br/>*** thread 0 looped times<br/>*** thread 1 looped times<br/>*** thread 1 looped 4 times<br/>*** thread 1 looped 4 times<br/>*** thread 1 looped 4 times<br/>*** thread 1 looped 4 times</pre> | avam.ee (Nov 26, 20<br>Javam.ee | Image: Constant list 12         Image: Constant list 12         Image: Constant list 12 |
|                                                                                                    | Ticks: total 2130, kernel 2130, user 0<br>Disk I/0: reads 0, writes 0<br>Console I/0: reads 0, writes 0<br>Paging: page faults 0, TLB misses 0<br>Network I/0: received 0, sent 0                                                                                                    |                                 |                                                                                                    |
|                                                                                                    | Ticks: total 2130, kernel 2130, user 0<br>Disk I/0: reads 0, writes 0<br>Console I/0: reads 0, writes 0<br>Paging: page faults 0, TLB misses 0<br>Network I/0: received 0, sent 0                                                                                                    |                                 |                                                                                                    |

Figure 22: Eclipse Project Workspace Structure

- 3. Under run configurations, you will need to create a new configuration for each assignment. Generally, you only need to change the command line arguments (if they are required by the assignment) and which Nachos project directory the execution will start from. Double click Java Application to create a new configuration.
- 4. Under the "main" tab, enter nachos.machine.Machine in the "main class" text box, you can alternatively search for it as well. This will be the main class invoked by Nachos. See Figure minipage23.

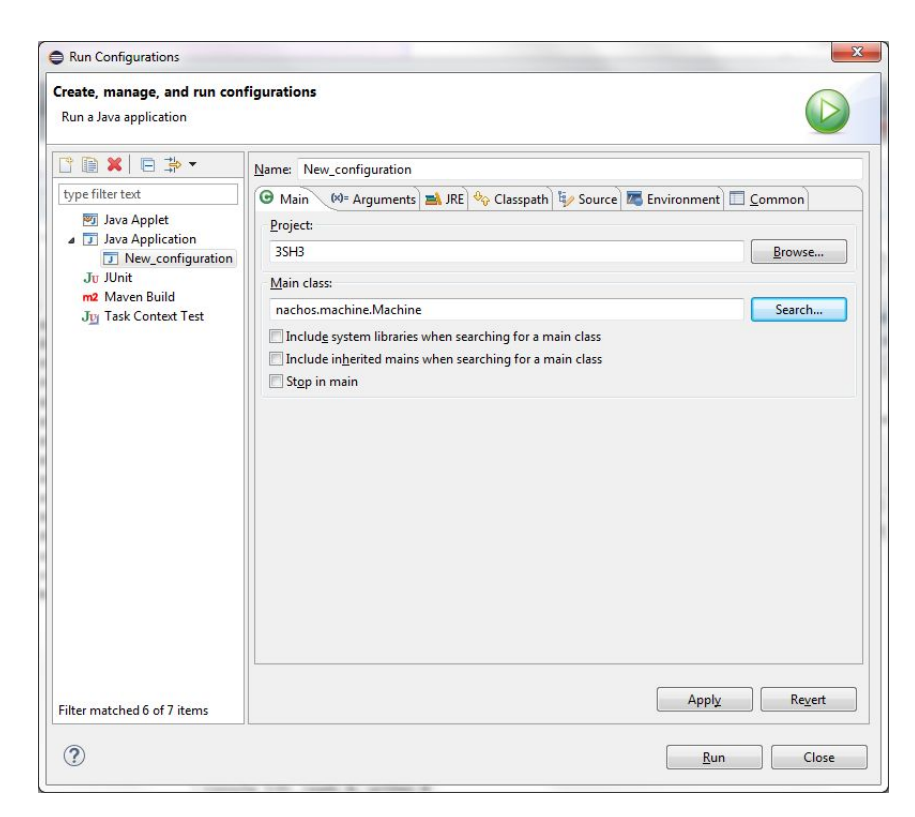

Figure 23: Main tab

5. Now go to the "Arguments" tab, and click "other" in the "working directory" box. In the text box, navigate to projl and input it as the working directory. You will change this directory as the assignments progress (i.e. assignment2 will be proj2 and so on), see Figure minipage24. You can also fill in command line arguments in the top text box if required by the project.

| reate, manage, and run confi<br>Run a Java application                                                                                                    | igurations                                                 |                                                                                                    |
|----------------------------------------------------------------------------------------------------|------------------------------------------------------------|----------------------------------------------------------------------------------------------------|
| <ul> <li>Image: Second second second</li></ul> | Name: New_cor                                              | ofiguration<br>guments A JRE & Classpath & Source Environment Common<br>nents:                                |
|                                                                                                    | • VM arguments                                             | s<br>Variables                                                                                                |
|                                                                                                    | Working direct<br>O Defa <u>u</u> lt:<br>O Ot <u>h</u> er: | tory:<br>[S{workspace_loc:3SH3}<br>[S{workspace_loc:3SH3/nachos/proj1]<br>[Workspace] [File System] Variables |
| ilter matched 6 of 7 items                                                                                                    |                                                            | Apply. Revert                                                                                                 |

Figure 24: Arguments tab

- 6. Navigate to the "JRE" tab and ensure that the Runtime JRE is 1.5 or higher.
- 7. Run the project, you should have an output similar to Figure minipage25.

| 🖨 Java - Eclipse                                                                                                    |                                                                                                    | _      |                                                                                                    |
|----------------------------------------------------------------------------------------------------|----------------------------------------------------------------------------------------------------|--------|----------------------------------------------------------------------------------------------------|
| Eile Edit Source Refactor Navigate                                                                                                    | earch <u>P</u> roject <u>R</u> un <u>W</u> indow <u>H</u> elp                                                                                                    |        |                                                                                                    |
|                                                                                                    | • • • • • • • • • • • • • • • • • • •                                                                                                    |        | Quick Access                                                                                                    |
| Package Explorer       Image: Constraint of the second second secon | Problems @ Javadoc @ Declaration @ Console 23<br><terminated> New_configuration [Java Application] FAProgram Files (66)/Java Jyr<br/>machos 5.ej initializing config interrupt timer user-check<br/>*** thread 0 looped 0 times<br/>*** thread 0 looped 1 times<br/>*** thread 0 looped 1 times<br/>*** thread 0 looped 2 times<br/>*** thread 1 looped 2 times<br/>*** thread 0 looped 4 times<br/>*** thread 1 looped 4 times<br/>*** thread 1 looped 4 times<br/>*** thread 1 looped 4 times<br/>*** thread 0 looped 4 times 0<br/>Fachine halling!<br/>Ticks: total 2130, kernel 2130, user 0<br/>Disk I/O: reads 0, writes 0<br/>Console I/O: reads 0, writes 0<br/>Fogling: page faults 0, TLM misses 0<br/>Network I/O: received 0, sent 0</terminated> | * * [] | Task List SS<br>Task List SS<br>To Connect Mylyn<br>Connect Mylyn<br>Connect Mylyn<br>Connect Nylyn<br>Connect Nylyn<br>Conne |
|                                                                                                    | ( ( )                                                                                                    |        | ÷                                                                                                    |
| SH3                                                                                                    |                                                                                                    |        |                                                                                                    |

Figure 25: Running proj1 in Eclipse

**Note:** We strongly advise you to use an IDE like Eclipse as it makes debugging and code tracing much simpler.

### **3** Nachos Machine

Nachos simulates a real CPU and hardware devices, including interrupts and memory management. The Java package nachos.machine provides these functionalities.

#### **3.1** Boot process

The entry point of Nachos is nachos.machine.Machine.main(). Upon calling of this method, Nachos is booted. Similar to a real machine, devices including the interrupt controller, timer, elevator controller, MIPS processor, console, network link are initialized with proper parameters specified by the config file. Unlike real machines, the current implementation does not simulate hard disks. Rather, a file system (e.g., nachos.machine.stubFileSystem) can be optionally initialized during the boot process. The file system reads and writes from a test directory specified in the config file, which actually locates on the hard disk of the system that Nachos runs on.

The Machine object then hands control to the particular AutoGrader in use. The AutoGrader then creates a Nachos kernel, starting the operating system. In the base AutoGrader class, autograder arguments are parsed and the kernel is initialized. To extend the AutoGrader class, one simply override the run () method.

A Nachos kernel is just a subclass of nachos.machine.Kernel. For instance, the thread project uses nachos.threads.ThreadedKernel. UserKernel extends nachos.threads.ThreadedKernel and supports multiple user processes. More details on the Nachos kernel will be discussed in Section section4.

#### 3.2 Processor

The Processor class simulates a MIPS processor that supports a subset of the R3000 instruction set. Nachos processor lacks co-processor support.

Implementation note: Nachos can not handle floating point operations.

mainMemory is byte-addressable and organized into 1KB pages. The actual number of pages used is controlled by the NumPhysPages in the config file. readMem and writeMem take virtual memory addresses as inputs to read and write the associated memory locations. Address translation is handled by the translate() method that translates virtual memory addresses to physical addresses Memory management will be detailed in Section section6.

The Processor class also allows a kernel to set an exception handler to be called on any user mode exception.

The Processor class maintains 38 software-accessible CPU registers including regPC and regSP for the program counter register and the stack pointer register. After loading a binary user program (in COFF) to the memory, the PC register is initialized to point to the program entry points, and the SP register points to the top of the stack.

#### 3.3 Interrupt management

The nachos.machine.Interrupt class simulates interrupts by maintaining an event queue together with a simulated clock. As the clock ticks, the event queue is examined to find events scheduled to take place now.

The clock is maintained entirely in software and ticks only under the following conditions:

- Every time interrupts are re-enabled (i.e. only when interrupts are disabled and get enabled again), the clock advances 10 ticks. Nachos code frequently disables and restores interrupts for mutual exclusion purposes by making explicit calls to disable() and restore().
- Whenever the MIPS simulator executes one instruction, the clock advances one tick.

Whenever the clock advances, the event queue is examined and any pending interrupt events are serviced by invoking the device event handler associated with the event. Note that this handler is not an interrupt handler (a.k.a. interrupt service routine). Interrupt handlers are part of software, while device event handlers are part of the hardware simulation. A device event handler will invoke the software interrupt handler for the device, as we will see later. For this reason, the Interrupt class disables interrupts before calling a device event handler.

The Interrupt class accomplishes the above through three methods. These methods are only accessible to hardware simulation devices. schedule() takes a time and a device event handler as arguments, and schedules the specified handler to be called at the specified time. tick() advances the time by 1 tick or 10 ticks, depending on whether Nachos is in user mode or kernel mode. It is called by setStatus() whenever interrupts go from being disabled to being enabled, and also by Processor.run() after each user instruction is executed. checkIfDue() invokes event handlers for queued events until no more events are due to occur. It is invoked by tick().

The Interrupt class also simulates the hardware interface to enable and disable interrupts via the enable() and disable() methods. These methods are useful in the thread project.

The remainder of the hardware devices present in Nachos depend on the Interrupt device. No hardware devices in Nachos create threads, thus, the only time the code in the device classes execute is due to a function call by the running KThread or due to an interrupt handler executed by the Interrupt object.

#### 3.4 Timer

Nachos provides an instance of a Timer to simulate a real-time clock, generating interrupts at regular intervals. It is implemented using the event driven interrupt mechanism described above. Machine.timer() returns a reference to this timer.

Timer supports only two operations:

- getTime() returns the number of ticks since Nachos started.
- setInterruptHandler() sets the timer interrupt handler, which is invoked by the simulated timer approximately every Stats.TimerTicks ticks.

The timer can be used to provide preemption. Note however that the timer interrupts do not always occur at exactly the same intervals. Do not rely on timer interrupts being equally spaced; instead, use getTime().

#### 3.5 Serial console

Nachos provides three classes of I/O devices with read/write interfaces, of which the simplest is the serial console. The serial console, specified by the SerialConsole class, simulates the behavior of a serial port. It provides byte-wide read and write primitives that never block. The machine's serial console is returned by Machine.console().

The read operation tests if a byte of data is ready to be returned. If so, it returns the byte immediately, and otherwise it returns -1. When another byte of data is received, a receive interrupt occurs. Only one byte can be queued at a time, so it is not possible for two receive interrupts to occur without an intervening read operation.

The write operation starts transmitting a byte of data and returns immediately. When the transmission is complete and another byte can be sent, a send interrupt occurs. If two writes occur without an intervening send interrupt, the actual data transmitted is undefined (so the kernel should always wait for a send interrupt first).

Note that the receive interrupt handler and send interrupt handler are provided by the kernel, by calling setInterruptHandlers().

**Implementation note:** in a normal Nachos session, the serial console is implemented by class StandardConsole, which uses stdin and stdout. It schedules a read device event every Stats.ConsoleTime ticks to poll stdin for another byte of data. If a byte is present, it stores it and invokes the receive interrupt handler.

#### 3.6 Network link

Separate Nachos instances running on the same real-life machine can communicate with each other over a network, using the NetworkLink class. An instance of this class is returned by Machine.networkLink().

The network link's interface is similar to the serial console's interface, except that instead of receiving and sending bytes at a time, the network link receives and sends packets at a time. Packets are instances of the Packet class.

Each network link has a link address, a number that uniquely identifies the link on the network. The link address is returned by getLinkAddress().

A packet consists of a header and some data bytes. The header specifies the link address of the machine sending the packet (the source link address), the link address of the machine to which the packet is being sent (the destination link address), and the number of bytes of data contained in the packet. The data bytes are not analyzed by the network hardware, while the header is. When a link transmits a packet, it transmits it only to the link specified in the destination link address field of the header. Note that the source address can be forged.

The remainder of the interface to NetworkLink is equivalent to that of SerialConsole. The kernel can check for a packet by calling receive(), which returns null if no packet is available. Whenever a packet arrives, a receive interrupt is generated. The kernel can send a packet by calling send(), but it must wait for a send interrupt before attempting to send another packet.

#### 3.7 Exercise

In this exercise, we trace KThread.selfTest() to study the boot process of Nachos. This and the next exercise will help one prepare for the thread and synchronization project. Besides manually going through the source codes, the best way to trace Nachos code is to use break points and the debug mode in Eclipse.

Let us start with the nacho.machine.Machine.Main method – the entry point of the boot process. The config file used is in the Project 1 directory.

```
Machine.stubFileSystem = false
1
   Machine.processor = false
2
   Machine.console = false
з
   Machine.disk = false
   Machine.bank = false
5
   Machine.networkLink = false
6
   ElevatorBank.allowElevatorGUI = true
7
   NachosSecurityManager.fullySecure = false
8
   ThreadedKernel.scheduler = nachos.threads.RoundRobinScheduler
9
   Kernel.kernel = nachos.threads.ThreadedKernel
10
```

The nacho.machine.Machine.Main method is given below:

```
public static void main(final String[] args) {
1
2
                       . . .
                      processArgs();
3
4
                      Config.load(configFileName);
\mathbf{5}
6
7
                       . . .
                      createDevices();
8
9
10
                       . . .
                       autoGrader = (AutoGrader) Lib.constructObject(autoGraderClassName);
11
12
                      new TCB().start(new Runnable() {
13
                                public void run() {
14
                                         autoGrader.start(privilege);
15
                                }
16
                       });
17
18
             }
```

In Line 3, processArgs () processes all command lines arguments. Line 5 reads parameters specified in the configure file. In Line 8, devices are initialized including interrupt, timer, and elevator bank, processor, console, file system and network link as specified by the config file<sup>1</sup>. The number of pages in the main memory is specified to create the processor.

#### Question:

- 1. Using the config file given above, what is the number of physical pages in the main memory?
- 2. Why is not any processor object created in this example? How can Nachos simulate a machine without any processor?

In Line 13 - 17 of the nacho.machine.Machine.Main method, a new thread control block object TCB is created with a Runnable object, which if run will create a new Java thread and execute the autoGrader's start method with a specific privilege.

```
public void nachos.ag.AutoGrader.start(Privilege privilege) {
  Lib.assert(this.privilege == null, "start() called multiple times");
  this.privilege = privilege;
  String[] args = Machine.getCommandLineArguments();
  extractArguments(args);
```

<sup>1</sup>In this example, only interrupt and timer objects are created.

```
8
9
                        . . .
10
                       init();
11
12
13
                        . . .
                       kernel = (Kernel) Lib
14
                                           .constructObject(Config.getString("Kernel.kernel"));
15
                       kernel.initialize(args);
16
17
18
                       run();
19
              }
```

In AutoGrader.start, Line 7 extracts command line inputs specific to the autograder (See Section section2). Further initialization codes can be included by overriding init () called in Line 11. Finally, the specific kernel object is created and initialized. Since in the config file we choose nachos.threads.ThreadedKernel, its respective initialize method will be called. The method creates a scheduler, the first thread, and an alarm, and enables interrupts. It creates a file system if necessary. Up until the creation of the first thread (Line 16 of nachos.thread.ThreadedKernel.initialize), like any other single-threaded Java program, Nachos code is executing on the initial Java thread created automatically for it by Java. Afterwards, Nachos manages its own thread for kernel or user processes. Threads are the basic unit of execution. More detailed discussion on Nachos threads can be found in Section section4.

```
public void nachos.thread.ThreadedKernel.initialize(String[] args) {
1
                     // set scheduler
2
                     String schedulerName = Config.getString("ThreadedKernel.scheduler");
3
                     scheduler = (Scheduler) Lib.constructObject(schedulerName);
4
\mathbf{5}
                     // set fileSystem
6
                     String fileSystemName = Config.getString("ThreadedKernel.fileSystem");
7
                     if (fileSystemName != null)
8
                             fileSystem = (FileSystem) Lib.constructObject(fileSystemName);
9
                     else if (Machine.stubFileSystem() != null)
10
                             fileSystem = Machine.stubFileSystem();
11
                     else
12
                              fileSystem = null;
13
14
                     // start threading
15
                     new KThread(null);
16
17
                     alarm = new Alarm();
18
19
                     Machine.interrupt().enable();
20
            }
21
```

Line 18 in AutoGrader.start runs the kernel selfTest, executes and terminates the kernel. After kernel termination, the machine halts.

```
void run() {
    kernel.selfTest();
    kernel.run();
    kernel.terminate();
}
```

1

 $^{2}$ 

3

 $^{4}$ 

 $\mathbf{5}$ 

**Question:** Provide a snapshot of the outputs from Nachos running the config file in Project 1. Compare the results when running it multiple times. Are they all the same? Why?

### 4 Threads and Scheduling

Nachos provides a kernel threading package, allowing multiple tasks to run concurrently (see nachos.threads.ThreadedKernel and nachos.threads.KThread).

### 4.1 KThread and Nachos thread life cycles

All Nachos threads are instances of nachos.threads.KThread (threads capable of running user-level MIPS code are a subclass of KThread, nachos.userprog.UThread). A nachos.machine.TCB object tcb is contained by each KThread object and provides low-level support for context switches, thread creation, thread destruction, and thread yield.

Every KThread has a status member that tracks the state of the thread. Certain KThread methods will fail (with a Lib.assert()) if called on threads in the wrong state. The life cycle of KThread is illustrated in Figure figure 26.

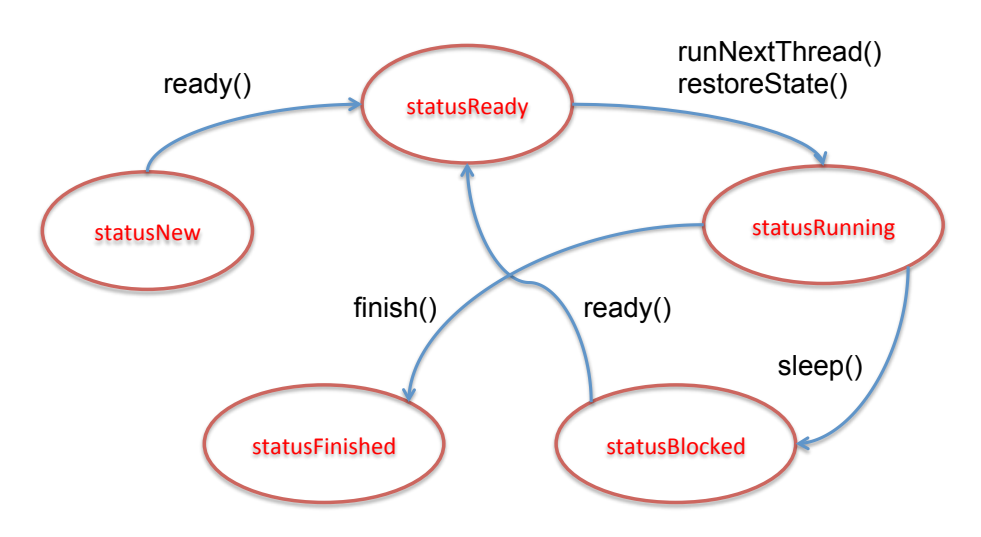

Figure 26: Life cycle of KThread

- **statusNew:** A newly created, yet to be forked thread.
- **statusReady:** A thread waiting for access to the CPU. KThread.ready() will add the thread to the ready queue and set the status to statusReady.
- **statusRunning:** The thread currently using the CPU. KThread.restoreState() is responsible for setting status to statusRunning, and is called by KThread.runNextThread().
- **statusBlocked:** A thread which is asleep (as set by KThread.sleep()), waiting on some resource besides the CPU.
- **statusFinished:** A thread scheduled for destruction. Use KThread.finish() to set this status.

Internally, Nachos implements threading using a Java thread for each TCB object. The Java threads are synchronized by the TCBs such that exactly one is running at any given time. This provides the illusion of context switches saving state for the current thread and loading the saved state of the new thread. For the understanding of KThread, we can focus on its public methods.

The life cycle of a KThread object starts when it is created. The first KThread is created in the initalize method of ThreadKernel:

```
public void initialize(String[] args) {
    ...
    // start threading
    new KThread(null);
    ...
}
```

The constructor for KThread follows the following procedure the first time it is called:

- 1. Create the ready queue (ThreadedKernel.scheduler.newThreadQueue()).
- 2. Allocate the CPU to the new KThread object being created (readyQueue.acquire(this)).
- 3. Set KThread.currentThread to the new KThread being made.
- Set the TCB object of the new KThread to TCB.currentTCB(). In doing so, the currently running Java thread is assigned to the new KThread object being created.
- 5. Change the status of the new KThread from the default (statusNew) to statusRunning. This bypasses the statusReady state.
- 6. Create an idle thread.

1 2

3

4 5

6

- (a) Make another new KThread, with the target set to an infinite yield() loop.
- (b) Fork the idle thread off from the main thread.

After this procedure, there are two KThread objects, each with a TCB object (one for the main thread, and one for the idle thread). The main thread is not special - the scheduler treats it exactly like any other KThread. The main thread can create other threads, it can die, it can block. The Nachos session will not end until all KThreads finish, regardless of whether the main thread is alive.

For the most part the idle thread is also a normal thread, which can be context switched like any other. The only difference is it will never be added to the ready queue (KThread.ready() has an explicit check for the idle thread). Instead, if readyQueue.nextThread() returns null, the thread system will switch to the idle thread. If the current thread exists, calling the constructor for KThread with a Runnable object will simply create a new TCB object with the default status statusNew. Note that the KThread object is not yet added to the ready queue until its KThread.fork() method is called. KThread.fork() causes the Java thread by the associated TCB object to begin execution and calls the KThread.ready() method, which puts the KThread object in the ready queue.

Note that KThread.fork() differs from Unix fork system calls, which returns twice, once in the parent process and once in the child process. KThread.fork() only serves to prepare the associated KThread for scheduling.

Other public KThread methods related to the thread life cycle include, KThread.run(),KThread.sleep(),KThread.yield(),KThread.finish(), KThread.join():

- KThread.run()
- KThread.yield() causes the current thread to relinquish it CPU, add itself to the ready queue and switch to the next thread (or the idle thread) in the ready queue based on the scheduler. Recall that in a time-shared OS, context switches can happen either a thread finishes its execution, its CPU slice is up, it is blocked on some resources, or it yields voluntarily.
- KThread.sleep() is called when the current thread has either finished or been blocked. If the current thread is blocked (on a synchronization primitive, i.e. a Semaphore, Lock, or Condition), eventually some thread will wake this thread up, putting it back on the ready queue so that it can be rescheduled. The logic of waking a thread has to be implemented by the respective primitives.
- KThread.join() is used by a calling thread to wait for the callee thread to finish before it can proceed. Consider the following example:

```
1
             . . .
             KThread t1 = new KThread(new Runnable() {
2
                       public void run() {
3
                                do something;
4
5
                       }
             }
6
7
             KThread t2 = new KThread(new Runnable() {
8
                      public void run() {
9
                                do something else;
10
                       }
11
             }
12
13
14
              . . .
15
             t1.join();
16
```

```
17 t2.join();
18
19 System.out.println("Finished\n");
20
21 ...
```

The main thread is blocked and would not reach line 19 until both threads finish. Since a current thread cannot join itself, in KThread.join(), this thread (the callee) should be different from the current thread (the caller). In the thread and synchronization project, you will be asked to complete the implementation of KThread.join().

• KThread.finish() finishes the current thread and schedule it to be destroyed when it is safe to do so.

#### 4.2 Scheduler

1

2

з

4 5

6 7 A sub-class (specified in the nachos.conf) of the abstract base class nachos.threads.Scheduler is responsible for scheduling threads for all limited resources, be it the CPU, a synchronization construct like a lock, or even a thread join operation. For each resource a nachos.threads.ThreadQueue is created by Scheduler.newThreadQueue(). The implementation of the resource (e.g. nachos.threads.Semaphore class) is responsible for adding KThreads to the ThreadQueue (ThreadQueue.waitForAccess()) and requesting the ThreadQueue return the next thread (ThreadQueue.nextThread()). Thus, all scheduling decisions reduce to the selection of the next thread by the ThreadQueue objects. Recall the implementation of KThread.runNextThread():

Line 2 calls readyQueue.nextThread() to find the next thread in the ready queue for CPU.

The nachos.threads.RoundRobinScheduler is the default, and implements a fully functional (though naive) FIFO scheduler. In the Scheduling project, you will be implementing a priority queue scheduling that deals with priority inversion.

The scheduler object is created by the ThreadKernel.initialize():

```
public void initialize(String[] args) {
    // set scheduler
    String schedulerName = Config.getString("ThreadedKernel.scheduler");
```

scheduler = (Scheduler) Lib.constructObject(schedulerName);

Thus, by specifying the appropriate scheduler in the config file, one will initialize the respective scheduler object.

#### Implement note:

}

- Only one type of scheduler can be used for all resources (though each has its own ThreadQueue).
- In implementing a new scheduler, one may also have to implement its own ThreadQueue class.

#### 4.3 Exercise

4 5

6

1

2 3

4

5

6

In this exercise, we finish tracing KThread.selfTest() to study the thread package and the default FIFO scheduler.

Recall that KThread.selfTest() is called by AutoGrader.run() during the boot process.

public static void selfTest() {
 Lib.debug(dbgThread, "Enter KThread.selfTest");
 new KThread(new PingTest(1)).setName("forked thread").fork();
 new PingTest(0).run();
}

By the time KThread.selfTest() is called in Line 4, the main kernel and idle threads have been created.

**Question:** In Eclipse Debug mode, what are the values of the name and the status fields of the currentThread object? What about the idleThread object?

Now after executing Line 4, a new KThread object is created and is put to the ready queue. In the debug mode, you should see that the size of waitQueue of readyQueue increases by 1. In Line 5, a new runnable object PingTest(0) is created and its run() method is executed. Since no KThread is created for this object, it runs in the main thread. As closer look at the run() method of PingTest, we find that it just yields the execution of the current thread and put it to the ready queue (Line 7) (to make clear which thread is the current thread, we made a slight change to the source code).

```
private static class PingTest implements Runnable {
1
2
                      . . .
                     public void run() {
3
                              for (int i = 0; i < 5; i++) {
4
                                       System.out.println("*** thread " + which + " looped " + i
                                                         + " times" + " " + currentThread.name);
6
                                       currentThread.yield();
                              }
8
                     }
9
10
11
                      . . .
             }
^{12}
```

If we trace into KThread.runNextThread, we find that readyQueue.nextThread(). Since there is only one thread, the FIFO scheduler simply return that thread. The first time currentThread.yield() is called, the main thread will yield to the forked thread corresponding to PingTest(1), which in turn yields in its run() method to the main thread. Thus, the two threads will take turns in their execution until they finish.

#### Question:

- 1. Provide the output of the program with the modified source code.
- 2. Modify KThread.selfTest() to create 5 KThreads for PingTest and trace the order of execution (you can name the threads accordingly to see things more clearly).

### 5 User Level Process

Till now, the execution of these kernel threads are similar to that of Java threads except that they are scheduled by the Nachos scheduler. We have yet dealt with simulation of MIPS instruction sets and user level processes. To allow multiprogramming, each user level process should have its own address space. The physical memory needs to be allocated so that different processes do not overlap in their usages. Though the execution of any MIPS instruction is only possible when the memory address it refers to is eventually brought in the physical memory, virtual memory provides an illusion of infinite large memory space for each process. In this section, we discuss how user programs can be executed in Nachos; and in next section, we discuss the implementation of Nachos memory management.

#### 5.1 Developing and compiling user programs

Nachos cross-compiler allows programmers to write C user programs and compile to COFF binaries that can be executed on the Nachos MIPS simulator. COFF stands for Common Object File Format and is an industry-standard binary format which the Nachos kernel understands. The cross-compiler itself is platform-dependent (though the COFF binary is not) and therefore one needs to make sure the correct one is used.

The following code is an example of C user program (nachos/test/cp.c).

```
#include "syscall.h"
1
    #include "stdio.h"
2
    #include "stdlib.h"
3
4
    #define BUFSIZE 1024
\mathbf{5}
6
    char buf[BUFSIZE];
7
8
    int main(int argc, char** argv)
9
10
    {
11
      int src, dst, amount;
12
      if (argc!=3) {
13
        printf("Usage: cp <src> <dst>\n");
14
        return 1;
15
      }
16
17
      src = open(argv[1]);
18
      if (src==-1) {
19
        printf("Unable to open %s\n", argv[1]);
20
        return 1;
21
      }
22
23
24
      creat(argv[2]);
```

```
dst = open(argv[2]);
^{25}
      if (dst==-1) {
26
         printf("Unable to create %s\n", argv[2]);
27
         return 1;
^{28}
^{29}
      }
30
      while ((amount = read(src, buf, BUFSIZE))>0) {
31
         write(dst, buf, amount);
32
33
34
35
      close(src);
      close(dst);
36
37
      return 0;
38
39
    }
```

The corresponding COFF binary is also located in the *nachos/test* directory. This is the default directory for user programs. Alternatively, one can specify the test directory by including a line fileSystem.testDirectory =  $\dots$  in the config file.

**Question:** Where and how does Nachos set the test directory? [hint: Check nachos.machine.Machine.main()]

Inspecting the *cp.c* source code, we find that it follows the C syntax with familiar functions such as printf, open, etc. However, a closer look at the test directory and Makefile reveals that some of the functions are in fact implemented by Nachos in the test directory. The function prototypes of system calls such as creat, open, read, write, close, halt, etc., are defined in *syscall.h* and their implementations are to be completed in the one of the Nachos projects.

There are multiple stages to building a Nachos-compatible MIPS binary (all of which are handled by the test Makefile):

- 1. Source files (\*.c) are compiled into object files (\*.o) by mips-gcc.
- 2. *start.s* is preprocessed and assembled into *start.o*. This file contains the assembly-language code to initialize a process. It also provides the system call "stub code" which allows system calls to be invoked. This makes use of the special MIPS instruction syscall which traps to the Nachos kernel to invoke a system call.
- 3. An object file is linked with *libnachos.a* to produce a Nachos-compatible MIPS binary, which has the extension \*.coff.
- 4. Note that if you create a new test file (\*.c), you will need to append your program name to the variable TARGETS in the Makefile inside test directory

One can run test programs by running "nachos -x PROGNAME.coff". In nachos.conf, the appropriate kernel and process need to be specified:

```
Machine.stubFileSystem = true
Machine.processor = true
Machine.console = true
...
Kernel.processClassName = nachos.userprog.UserProcess
Kernel.kernel = nachos.userprog.UserKernel
```

subFileSystem is enabled to load the user program.

#### 5.2 Loading COFF binaries

COFF (Common Object File Format) binaries contain a lot of information, but very little of it is actually relevent to Nachos programs. Further, Nachos provides a COFF loader class, nachos.machine.Coff, that abstracts away most of the details. But a few details are still important. A COFF binary is broken into one or more sections. A section is a contiguous chunk of virtual memory, all the bytes of which have similar attributes (code vs. data, read-only vs. read-write, initialized vs. uninitialized).

Nachos classes that are needed to handle user program are mostly reside in nachos.userprog. To support multi-programming, UserKernel extends ThreadedKernel. When kernel.run() is called in Autograder.run(), Nachos creates a process and execute the shell program specified by the "-x" argument or in the config file. This is done by first loading the program into the process' address space, at some start address specified by the section (Line 2). A COFF binary also specifies an initial value for the PC register and the stack pointer. Both values will be stored within the UserProcess object. Lastly, a user thread (nachos.userprog.UThread) is created and put in the ready queue (Line 5).

```
public boolean nachos.userprog.UserProcess.execute(String name, String[] args) {
    if (!load(name, args))
        return false;
    new UThread(this).setName(name).fork();
    return true;
}
```

#### 5.3 User threads

1

 $\mathbf{2}$ 

3 4

5 6

7

8

nachos.userprog.UThread extends KThread with the main difference in how the thread objects run. When the user thread runs on the CPU, the PC register and the stack pointer will be initialized accordingly. The memory address of the command line arguments argc and argv will be stored in two argument registers (See UThread.initRegisters()). Next, the process' state will be restored after the context switch. If a linear page table is used for memory management (more details see Section section6), an array of translation entries is specified by calling Processor.setPageTable(). The page table provides the mapping between virtual address to physical address. From here on, the processor will fetch the instructions from the memory location indicated by the PC register and execute the user program. Execeptions occur in a number of situations, namely, a system call, an invalid instruction, page faults, TLB miss, etc. A complete list of exceptions can be found in Processor.exceptionNames.

A user thread may be context switched before it finishes. In this case, registers are stored in UThread.userRegisters, which will be restored if the thread is scheduled again. Methods UThread.saveState() and UThread.restoreState() deal with saving and loading states during context switches.

#### 5.4 System calls and exception handling

User programs invoke system calls by executing the MIPS syscall instruction, which causes the Nachos kernel exception handler to be invoked (with the cause register set to Processor.exceptionSyscall). The kernel must first tell the processor where the exception handler is by calling Machine.processor().setExceptionHandler()

The default Kernel exception handler, UserKernel.exceptionHandler(), reads the value of the processor's cause register, determines the current process, and invokes handleException on the current process, passing the cause of the exception as an argument. Again, for a syscall, this value will be Processor.exceptionSyscall.

```
public void handleException(int cause) {
1
                    Processor processor = Machine.processor();
2
з
                    switch (cause) {
4
                    case Processor.exceptionSyscall:
5
6
                             int result = handleSyscall(processor.readRegister(Processor.regV0
7
                                              processor.readRegister(Processor.regA0),
                                              processor.readRegister(Processor.regA1),
8
                                              processor.readRegister(Processor.regA2),
9
                                              processor.readRegister(Processor.regA3));
10
                             processor.writeRegister(Processor.regV0, result);
11
12
                             processor.advancePC();
                             break;
13
14
                    default:
15
                             Lib.debug(dbgProcess, "Unexpected exception: "
16
                                              + Processor.exceptionNames[cause]);
17
                             Lib.assertNotReached("Unexpected exception");
18
                     }
19
            }
20
```

The syscall instruction indicates a system call is requested, but doesn't indicate which system call to perform. By convention, user programs place the value indicating the particular system call desired into MIPS register r2 (the first return register, v0) before executing the syscall instruction. Arguments to the system call, when necessary, are passed in MIPS registers r4 through r7 (i.e. the argument registers,  $a0 \dots a3$ ), following the standard C procedure call convention. Function return values, including system call return values, are expected to be in register r2 (v0) on return. Only the halt system call has been implemented, you will be asked to complete the implementation of the method UserProcess.handleSyscall for other system calls. Note that the registers do NOT store the values of the arguments, rather, the virtual memory locations of these arguments. For example, consider a method that handles open system call. From *test/syscall.h*, we have

int open(char \*name);

Thus, there should only be one argument to the method, say, handleOpen(int name). To get the actual string that stores the file name to be opened, one can use the method UserProcess.readVirtualMemoryString(name, maxFileNameLength), where maxFileNameLength is the (programmer defined maximum length of file names).

**Implementation Note:** When accessing user memory from within the exception handler (or within Nachos in general), user-level addresses cannot be referenced directly. Recall that user-level processes execute in their own private address spaces, which the kernel cannot reference directly. Use readVirtualMemory(), readVirtualMemoryString(), and writeVirtualMemory() to make use of pointer arguments to syscalls.

#### 5.5 Exercise

1

1

2 3

4

 $\mathbf{5}$ 

6

7

8 9 10 In this exercise, we study how user program is loaded into the process' address space. It will be helpful to the implementation of the multi-programming project.

```
private boolean load(String name, String[] args) {
   Lib.debug(dbgProcess, "UserProcess.load(\"" + name + "\")");
   OpenFile executable = ThreadedKernel.fileSystem.open(name, false);
   if (executable == null) {
      Lib.debug(dbgProcess, "\topen failed");
      return false;
   }
   try {
```

```
47
```

```
coff = new Coff(executable);
11
                     } catch (EOFException e) {
12
                             executable.close();
13
                             Lib.debug(dbgProcess, "\tcoff load failed");
14
                             return false;
15
                     }
16
17
                     // make sure the sections are contiguous and start at page 0
18
                     numPages = 0;
19
                     for (int s = 0; s < coff.getNumSections(); s++) {</pre>
20
                              CoffSection section = coff.getSection(s);
^{21}
                              if (section.getFirstVPN() != numPages) {
22
                                      coff.close();
23
                                      Lib.debug(dbgProcess, "\tfragmented executable");
^{24}
                                      return false;
25
                              }
26
                             numPages += section.getLength();
27
                     }
^{28}
29
                     // make sure the argv array will fit in one page
30
                     byte[][] argv = new byte[args.length][];
31
                     int argsSize = 0;
32
                     for (int i = 0; i < args.length; i++) {
33
                              argv[i] = args[i].getBytes();
34
                              // 4 bytes for argv[] pointer; then string plus one for null byte
35
                             argsSize += 4 + argv[i].length + 1;
36
                     }
37
                     if (argsSize > pageSize) {
38
                             coff.close();
39
                             Lib.debug(dbgProcess, "\targuments too long");
40
                             return false;
41
                     }
42
^{43}
                     // program counter initially points at the program entry point
44
                     initialPC = coff.getEntryPoint();
45
46
                     // next comes the stack; stack pointer initially points to top of it
47
                     numPages += stackPages;
^{48}
                     initialSP = numPages * pageSize;
49
50
                     // and finally reserve 1 page for arguments
51
                     numPages++;
52
53
                     if (!loadSections())
54
                             return false;
55
56
                     // store arguments in last page
57
                     int entryOffset = (numPages - 1) * pageSize;
58
                     int stringOffset = entryOffset + args.length * 4;
59
60
```

```
this.argc = args.length;
61
                    this.argv = entryOffset;
62
63
                     for (int i = 0; i < argv.length; i++) {
64
                             byte[] stringOffsetBytes = Lib.bytesFromInt(stringOffset);
65
                             Lib.assert(writeVirtualMemory(entryOffset, stringOffsetBytes) ==
66
                             entryOffset += 4;
67
                             Lib.assert(writeVirtualMemory(stringOffset, argv[i]) == argv[i].l
68
                             stringOffset += argv[i].length;
69
                             Lib.assert(writeVirtualMemory(stringOffset, new byte[] { 0 }) ==
70
71
                             stringOffset += 1;
                     }
72
73
                    return true;
74
            }
75
```

Recall that UserProcess.load() load the executable with the specified name into the user process. In Line 4-8, it first opens the executable from the stubFileSystem. Note that ThreadedKernel.fileSystem.open does not invoke any Nachos system calls, instead, it utilizes the file IO routines from Java.

The Coff constructor takes one argument, an OpenFile referring to the MIPS binary file. If there is any error parsing the headers of the specified binary, an EOFException is thrown. Note that if this constructor succeeds, the file belongs to the Coff object; it should not be closed or accessed anymore, except through Coff operations.

There are four Coff methods that operate on the Coff object:

- getNumSections() returns the number of sections in this binary.
- getSection() takes a section number, between 0 and getNumSections()
  -1, and returns a CoffSection object representing the section. This class is described below.
- getEntryPoint () returns the value with which to initialize the program counter.
- close() releases any resources allocated by the loader. This includes closing the file passed to the constructor.

The CoffSection class allows Nachos to access a single section within a COFF executable. Note that while the MIPS cross-compiler generates a variety of sections, the only important distinction to the Nachos kernel is that some sections are read-only (i.e. the program should never write to any byte in the section), while some sections are read-write (i.e. non-const data). There are four methods for accessing COFF sections:

• getFirstVPN() returns the first virtual page number occupied by the section.

- getLength() returns the number of pages occupied by the section. This section therefore occupies pages getFirstVPN() through getFirstVPN()
   + getLength() 1. Sections should never overlap.
- isReadOnly() returns true if and only if the section is read-only (i.e. it only contains code or constant data).
- loadPage() reads a page of the section into main memory. It takes two arguments, the page within the section to load (in the range 0 through getLength() 1) and the physical page of memory to write.

Line 20 - 28 read each section of the COFF executable and ensures the sections do not overlap. Line 31 - 38 extract the arguments of the user programs and check if the argument array fits in one page. Line 44 sets the program pointer to point at the program entry point. Line 49 sets the stack point to the top of the stack. Line 54 - 55 load the COFF sections into memory.

Finally, the arguments are then stored at the last page in Line 57 - 72.

#### Questions:

- 1. What are the variables this.argc and this.argv?
- 2. In Line 64 72, how exactly are the arguments stored? [Hints: not all arguments are of the same length.]

Next, we run the Nachos in debug mode with config file in  $nachos/proj2^2$ . The shell program is *halt.coff*, which is compiled from *halt.c*.

```
1 #include "syscall.h"
2
3 int main()
4 {
5 halt();
6 /* not reached */
7 }
```

We can see from the source code *halt.c* that it does nothing but invokes the system call halt(). Set an appropriate breakpoints in UserProcess and answer the following questions.

 $<sup>^2 {\</sup>rm In}$  Eclipse, you can set the working directory to  $\mathit{nachos/proj2}$  in run/debug configuration.

#### Questions

- 1. How many sections are there in *halt.coff*? What are they?
- 2. How many pages do the sections occupy?
- 3. How many page does the stack occupy?
- 4. What are the values of the initial PC and SP?
- 5. Change the shell program to test/matmult.coff. Answer the above questions when Dim = 20 and Dim = 2000.

### 6 Nachos Memory Management

As discussed in Section section3, the processor provides registers and physical memory, and supports virtual memory.

The physical memory is byte-addressable and organized into 1-kilobyte pages. A reference to the main memory array is returned by getMemory(). Memory corresponding to physical address m can be accessed in Nachos at Machine.processor().getMemory()[m] The number of pages of physical memory is returned by getNumPhysPages().

When it comes to virtual memory for multi-programming, there are two key aspects that need to be addressed in the implementation. First, how is the physical memory allocated among user processes? Since virtual memory allows the size of the address space of a user process to be larger than that of the physical memory, naturally, questions like which part of the address space should be in the physical memory and what happens in presence of a page fault arise. In the class, we have discussed types of page faults and various strategies for page replacement including FIFO, LRU, etc. The second question is how to map virtual addresses to physical addresses. Users should only be concerned with virtual addresses. However, actual memory references should be with respect to physical addresses. In what follows, we will investigate how the two aspects are implemented in the default Nachos.

#### 6.1 Memory allocation

1 2

3

4

5

6

8

9 10

11

12 13

14

15

16

17

The default Nachos implementation assumes uni-programming, namely, only one user process runs and occupies the physical memory at a time (note this is different from having multiple kernel threads). When a process is executed, its program and data are loaded to the main memory. Furthermore, the entire address space fits in memory. Therefore, virtual memory and physical memory are in fact identical in this case.

return true;

In Line 15, section.loadPage loads a page in the section into a physical memory page indexed by vpn.

**Implementation notes:** Nachos user programs do not make use of malloc() or free() and thus effectively have no dynamic memory allocation needs (or equivalently, no heap). In the current implementation, a fixed number of pages is used for the process' stack, e.g., 8 pages. Therefore, the complete memory needs of a process is known when it is created. This eases the task of static memory allocation when no on-demand paging is used.

#### 6.2 Address translation

}

Nachos processor supports VM through either a single linear page table or a software-managed TLB (but not both). The mode of address translation is actually used is determined by nachos.conf, and is returned by hasTLB().

In both cases, the TranslationEntry class is the data structure in Nachos to store information related to a page. Each TranslationEntry object contains the physical page number, the virtual page number, whether the page is ready only, whether it has been used recently (e.g., to implement the CLOCK algorithm), and whether the entry is valid (if not, accessing it will result in a page fault). The Processor.translate method translates virtual address into a physical address, using either a page table or a TLB.

```
private int translate(int vaddr, int size, boolean writing)
1
                             throws MipsException {
2
з
                     . . .
4
                     // calculate virtual page number and offset from the virtual address
5
                    int vpn = pageFromAddress(vaddr);
6
                    int offset = offsetFromAddress(vaddr);
                    TranslationEntry entry = null;
9
10
                    // if not using a TLB, then the vpn is an index into the table
11
                    if (!usingTLB) {
12
                             if (translations == null || vpn >= translations.length
13
                                              || translations[vpn] == null || !translations[vpn
14
                                     privilege.stats.numPageFaults++;
15
                                     Lib.debug(dbgProcessor, "\t\tpage fault");
16
                                     throw new MipsException(exceptionPageFault, vaddr);
17
                             }
18
19
```

```
18
19
20
```

```
entry = translations[vpn];
20
                     }
21
                     // else, look through all TLB entries for matching vpn
22
                     else {
^{23}
                              for (int i = 0; i < tlbSize; i++) {</pre>
^{24}
                                      if (translations[i].valid && translations[i].vpn == vpn)
25
                                               entry = translations[i];
26
                                               break;
27
                                      }
28
29
                              }
                              if (entry == null) {
30
                                      privilege.stats.numTLBMisses++;
31
                                      Lib.debug(dbgProcessor, "\t\tTLB miss");
32
                                      throw new MipsException (exceptionTLBMiss, vaddr);
33
                              }
34
                     }
35
36
                     // check if trying to write a read-only page
37
                     if (entry.readOnly && writing) {
38
                              Lib.debug(dbgProcessor, "\t\tread-only exception");
39
                              throw new MipsException(exceptionReadOnly, vaddr);
40
                     }
41
42
                     // check if physical page number is out of range
43
                     int ppn = entry.ppn;
44
                     if (ppn < 0 || ppn >= numPhysPages) {
45
                              Lib.debug(dbgProcessor, "\t\tbad ppn");
46
                              throw new MipsException(exceptionBusError, vaddr);
47
                     }
48
49
                     // set used and dirty bits as appropriate
50
                     entry.used = true;
51
                     if (writing)
52
                              entry.dirty = true;
53
54
                     int paddr = (ppn * pageSize) + offset;
55
56
                     if (Lib.test(dbgProcessor))
57
                              System.out.println("\t\tpaddr=0x" + Lib.toHexString(paddr));
58
                     return paddr;
59
60
            }
```

#### 6.2.1 Software-managed TLB

The default TLB size is 4. The kernel can query the size of the TLB by calling getTLBSize(), and the kernel can read and write TLB entries by calling readTLBEntry() and writeTLBEntry(). TLB is used to cache recently used page table entries and to expedite address translation. If TLB is enabled (usingTLB = true),

In Line 24 – 34 of Processor.translate, the input vpn will be looked up among the TLB entries. If not found, a exceptionTLBMiss exception is generated and handled by the exception handler (to be implemented). Otherwise, the associated page entry will be checked for validity and the respective dirty and used bits will be set accordingly.

In the case of TLB misses, an appropriate TLB replacement policy shall be implemented to substitute existing TLB entries with new ones.

TLB can be used in conjunction with per-process page table or a global inverted page table for address translation.

#### 6.2.2 Per-process page table

1

2

3

4

 $\mathbf{5}$ 

6

If the processor does not have a TLB, Processor.translate (Line 13 – 20) looks up the page table in translations and retrieves the entry corresponding to the virtual address. If the page table is null, the respective entry is null or invalid then a page fault exception will be generated.

Per-process page table is set up by calling Processor.setPageTable() by the user process. On a real machine, the page table pointer would be stored in a special processor register. The user process is responsible for populating the per-process page table initially.

```
public UserProcess() {
    int numPhysPages = Machine.processor().getNumPhysPages();
    pageTable = new TranslationEntry[numPhysPages];
    for (int i = 0; i < numPhysPages; i++)
        pageTable[i] = new TranslationEntry(i, i, true, false, false, false, false)
}</pre>
```

As indicated in Line 5, in uni-programming, it is sufficient to initialize the page table with one-to-one mapping between the physical and virtual memory.

## A Common Object File Format (COFF)

The Common Object File Format (COFF) is a specification of a format for executable, object code, and shared library computer files used on Unix systems. COFF is mostly replaced by ELF.

### A.1 COFF header

At the beginning of an object file, or immediately after the signature of an image file, there is a standard COFF header of the following format (See table center10). More details can be found at [].

| Offset | Size | Field                | Description                         |
|--------|------|----------------------|-------------------------------------|
| 0      | 2    | Machine              | Number identifying type of          |
|        |      |                      | target machine                      |
| 2      | 2    | NumberOfSections     | Number of sections; indi-           |
|        |      |                      | cates size of the Section Ta-       |
|        |      |                      | ble, which immediately fol-         |
|        |      |                      | lows the headers.                   |
| 4      | 4    | TimeDateStamp        | Time and date the file was created. |
| 8      | 4    | PointerToSymbolTable | File offset of the COFF sym-        |
|        |      |                      | bol table or 0 if none is           |
|        |      |                      | present.                            |
| 12     | 4    | NumberOfSymbols      | Number of entries in the            |
|        |      |                      | symbol table. This data             |
|        |      |                      | can be used in locating the         |
|        |      |                      | string table, which immedi-         |
|        |      |                      | ately follows the symbol ta-        |
| 10     |      |                      | ble.                                |
| 10     | 2    | SizeOfOptionalHeader | Size of the optional header,        |
|        |      |                      | which is required for exe-          |
|        |      |                      | cutable files but not for ob-       |
|        |      |                      | should have a value of 0            |
|        |      |                      | here. The format is do              |
|        |      |                      | scribed in the section On           |
|        |      |                      | tional Header                       |
| 18     | 2    | Characteristics      | Flags indicating attributes         |
| 10     | -    |                      | of the file.                        |

Table 9: COFF Header format

### A.2 Section table

A section table contains a collection of section table entries each containing 40 bytes of information listed in Table center10. The number of entries in

the Section Table is given by the NumberOfSections field in the file header. Entries in the Section Table are numbered starting from one. The code and data memory section entries are in the order chosen by the linker. In an image file, the virtual addresses for sections must be assigned by the linker such that they are in ascending order and adjacent, and they must be a multiple of the Section Align value in the optional header.

### **B** Q&As – Questions Raised During Nachos Projects

### B.1 Virtual memory

 $Q_a$ : Do I need to keep both global invert page table (IPT) and a per-process page table?

Ans: No.

- $\mathcal{Q}_{b}$ : Where is the swap file stored? How to read and write swap file?
- Ans: A swap file is a regular file in the stubFileSytem that can read and written using OpenFile.read() and OpenFile.write(). You may implement a private class for operations (open, delete, swap in, swap out, etc.) related to swap file. Swap file is organized in pages. Similar to IPT, you can use a hash table to store the mapping between process id, virtual page number> and the index of swap page entry.
- Q<sub>c</sub>: With on-demand paging, shall I allocate all free physical pages when executing a process (loadSections)?
- Ans: This is implementation dependent. Some OS reserves a pool of free physical pages to reduce the latency for handling page faults. In Linux, code section of the process is on disk (the executable becomes part of the swap file). In your implementation, you may choose to put as many pages in the physical memory as possible and let on-demand paging handle the rest if no free physical pages are available.

#### $Q_d$ : How to generate page faults using matmult.c?

Ans: In matmult.c, 3 integer arrays of size DIMxDIM are statically allocated. By changing the value of DIM, you can make the total memory requirement exceeds the # of pages of physical memory. (Alternatively, you can also reduce the # of physical pages in the config file.

Table 10: Section table entries in COFF

| Offset | Size | Field                | Description                                                                                                    |
|--------|------|----------------------|----------------------------------------------------------------------------------------------------|
| 0      | 8    | Name                 | An 8-byte, null-padded ASCII string. There is no ter-<br>minating null if the string is exactly eight characters<br>long. For longer names, this field contains a slash (/)<br>followed by ASCII representation of a decimal num-<br>ber: this number is an offset into the string table.<br>Executable images do not use a string table and do<br>not support section names longer than eight charac-<br>ters. Long names in object files will be truncated if<br>emitted to an executable file.   |
| 8      | 4    | VirtualSize          | Total size of the section when loaded into memory.<br>If this value is greater than Size of Raw Data, the<br>section is zero-padded. This field is valid only for<br>executable images and should be set to 0 for object<br>files.                                                                                                    |
| 12     | 4    | VirtualAddress       | For executable images this is the address of the first<br>byte of the section, when loaded into memory, rela-<br>tive to the image base. For object files, this field is<br>the address of the first byte before relocation is ap-<br>plied; for simplicity, compilers should set this to zero.<br>Otherwise, it is an arbitrary value that is subtracted<br>from offsets during relocation.                                                                                                    |
| 16     | 4    | SizeOfRawData        | Size of the section (object file) or size of the initial-<br>ized data on disk (image files). For executable image,<br>this must be a multiple of FileAlignment from the<br>optional header. If this is less than VirtualSize the<br>remainder of the section is zero filled. Because this<br>field is rounded while the VirtualSize field is not it<br>is possible for this to be greater than VirtualSize as<br>well. When a section contains only uninitialized data,<br>this field should be 0. |
| 20     | 4    | PointerToRawData     | File pointer to section's first page within the COFF<br>file. For executable images, this must be a multiple<br>of FileAlignment from the optional header. For ob-<br>ject files, the value should be aligned on a four-byte<br>boundary for best performance. When a section con-<br>tains only uninitialized data, this field should be 0.                                                                                                    |
| 24     | 4    | PointerToRelocations | File pointer to beginning of relocation entries for the section. Set to 0 for executable images or if there are no relocations.                                                                                                    |
| 28     | 4    | PointerToLinenumbers | File pointer to beginning of line-number entries for<br>the section. Set to 0 if there are no COFF line num-<br>bers.                                                                                                    |
| 32     | 2    | NumberOfRelocations  | Number of relocation entries for the section. Set to 0 for executable images.                                                                                                    |
| 34     | 2    | NumberOfLinenumbers  | Number of line-number entries for the section.                                                                                                    |
| 36     | 4    | Characteristics      | Flags describing sections characteristics.                                                                                                    |

 $\mathcal{Q}_{\mathbf{e}}$ : Ans:  $\mathcal{Q}_{\mathbf{f}}$ :

Ans:

 $\mathcal{Q}_g$ :

Ans: